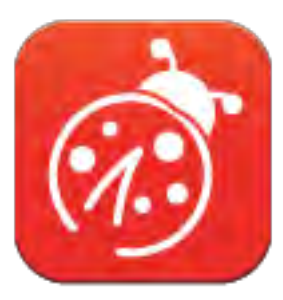

# Ladibug<sup>™</sup> 3.0

# 数字展台图像管理软件 使用手册-简体中文

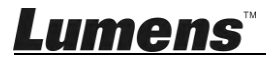

# 目 录

| 1. | 简介   |                               | . 3 |
|----|------|-------------------------------|-----|
| 2. | 系统   | 需求                            | . 3 |
| 3. | 安装   | Ladibug <sup>™</sup>          | . 4 |
|    | 3.1. | 安装在 Windows Vista / 7 / 8/ 10 | . 4 |
|    | 3.2. | 安装在 MAC                       | . 6 |
| 4. | 连接   | 硬件                            | 10  |
| 5. | 开始   | 使用 Ladibug <sup>™</sup>       | 10  |
|    | 5.1. | 使用 USB 线连接计算机与摄像机             | 10  |
|    | 5.2. | 连接无线数字摄录展台                    | 11  |
|    | 5.3. | 使用影像共享服务器连接计算机与摄像机            | 12  |
| 6. | 操作   | 接口介绍                          | 14  |
|    | 6.1. | Windows 界面                    | 14  |
|    | 6.2. | MAC 界面                        | 23  |
| 7. | 功能   | 说明适用 Windows                  | 32  |
|    | 7.1  | 我要开/关摄像机                      | 32  |
|    | 7.2  | 我要调整影像至优化                     | 32  |
|    | 7.3  | 我要冻结实时影像                      | 32  |
|    | 7.4  | 我要开关灯源                        | 32  |
|    | 7.5  | 我要放大/缩小                       | 32  |
|    | 7.6  | 我要调整亮度                        | 32  |
|    | 7.7  | 我要拍摄图像                        | 32  |
|    | 7.8  | 我要连续拍摄图像                      | 33  |
|    | 7.9  | 我要录像                          | 33  |
|    | 7.10 | 我要在显示影像上做批注                   | 33  |
|    | 7.11 | 我要在影像上做文字注记                   | 34  |
|    | 7.12 | 我要使用屏蔽模式                      | 35  |
|    | 7.13 | 我要使用强调模式                      | 35  |
|    | 7.14 | 我要管理已储存影像                     | 35  |
|    | 7.15 | 我要变更软件操作语系                    | 36  |
|    | 7.16 | 修改防火墙设定                       | 36  |
|    |      |                               |     |

# *Lumens*™

| 8. | 功能   | 说明适用 MAC    | 38 |
|----|------|-------------|----|
|    | 8.1  | 我要开/关摄像机    | 38 |
|    | 8.2  | 我要调整影像至优化   | 38 |
|    | 8.3  | 我要冻结实时影像    | 38 |
|    | 8.4  | 我要开关灯源      | 38 |
|    | 8.5  | 我要放大/缩小     | 38 |
|    | 8.6  | 我要调整亮度      | 38 |
|    | 8.7  | 我要拍摄图像      | 38 |
|    | 8.8  | 我要连续拍摄图像    | 39 |
|    | 8.9  | 我要录像        | 39 |
|    | 8.10 | 我要在显示影像上做批注 | 39 |
|    | 8.11 | 我要在影像上做文字注记 | 40 |
|    | 8.12 | 我要使用屏蔽模式    | 40 |
|    | 8.13 | 我要使用强调模式    | 40 |
|    | 8.14 | 我要管理已储存影像   | 41 |
|    | 8.15 | 我要变更软件操作语系  | 42 |
|    | 8.16 | 修改防火墙设定     | 42 |
| 9. | 常见   | 问题排除        | 44 |

# 1.简介

- 安装 Ladibug<sup>™</sup> 软件后,可以使用以下功能:
- ▶ 控制数字展台。
- ▶ 拍摄图像、录像功能
- ▶ 在图像上加批注、做记号,并且存下来。
- ▶ 支持全屏幕功能。

# 2.系统需求

## Windows Vista / 7 / 8 /10

- 最小 CPU: Intel Core 2 Duo 2GHz 以上
- 最小记忆体: 1GB (32-bits)/2GB(64-bits) RAM
- 支持 Direct X 9 (WDDM 1.0 或更高版本)
- 最小分辨率 1024x768
- 最小硬盘空间: 1GB

## MAC OS X 10.7 / 10.8 / 10.9 / 10.10 / 10.11 / 10.12

- 最小 CPU: Intel Pentium® 2GHz Intel Core 2 Duo
- 最小记忆体: 1GB DDR2 667Hz RAM 以上
- 最小分辨率 1024x768
- 24-bit color display monitor
- 最小硬盘空间:1GB
- QuickTime 7.4.5 以上

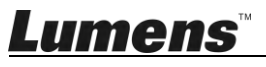

# 3.安装 Ladibug<sup>™</sup>

## 3.1. 安装在 Windows Vista / 7 / 8/ 10

- 1. 请至 Lumens<sup>™</sup> 网站下载 Ladibug<sup>™</sup> 软件。
- 2. 将下载文件解压缩后,点选 [Ladibug]执行安装。
- 3. 安装精灵将引导你执行安装,请依屏幕指示并且按 [Next]进行下一步。

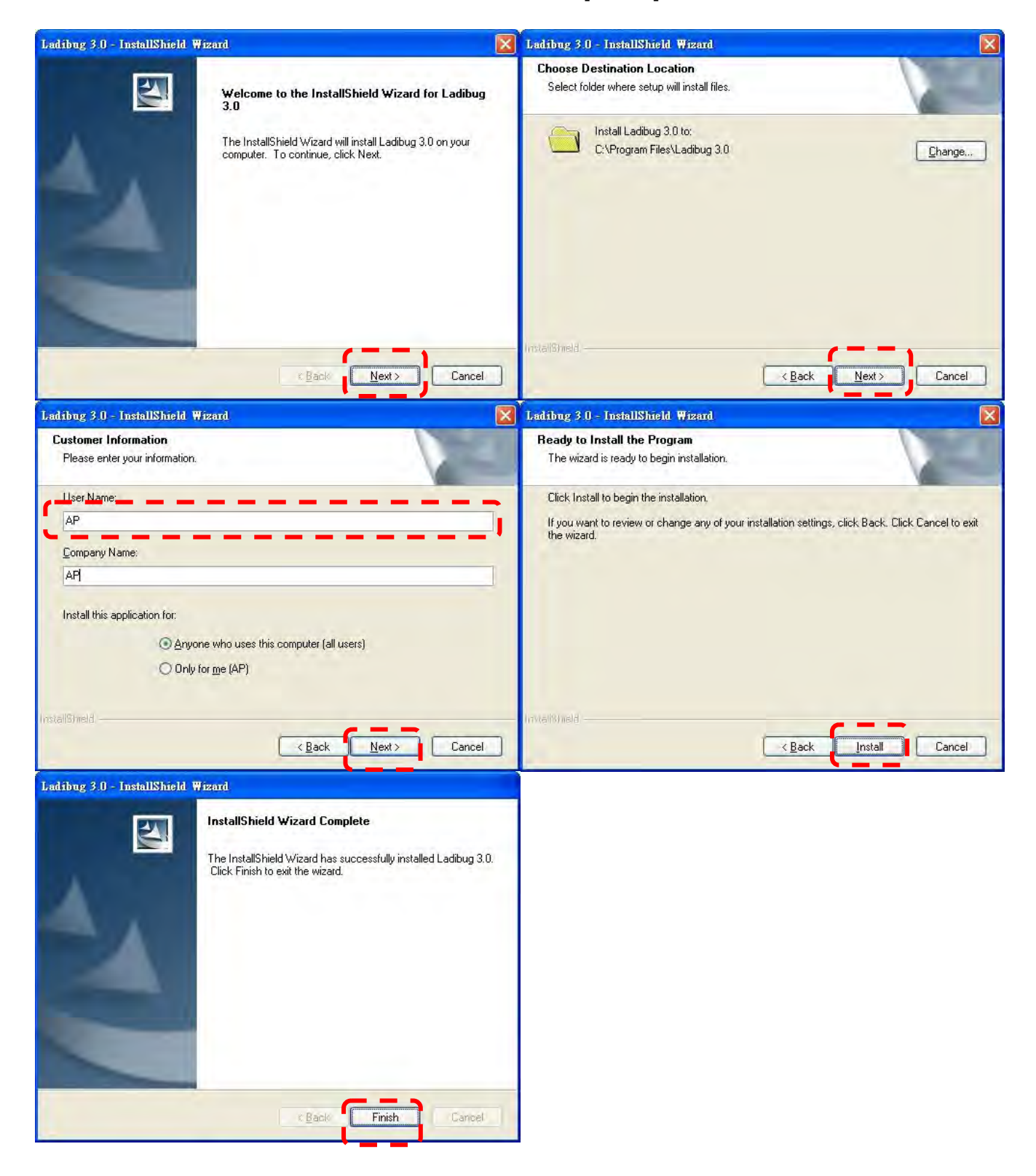

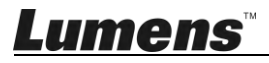

4. 按 [Yes] 以建立 Ladibug<sup>™</sup> 快捷方式在你的桌面。

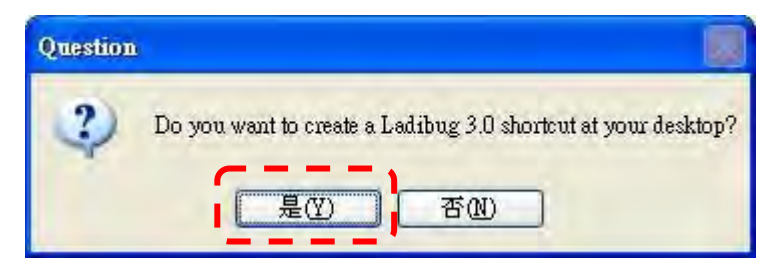

5. 安装完成,请按 [Finish] 重新启动计算机。

| Ladibug 3 0 - InstallShield | Wizard                                                                                                    |
|-----------------------------|----------------------------------------------------------------------------------------------------|
|                             | InstallShield Wizard Complete<br>The InstallShield Wizard has successfully installed Ladibug 3.0.<br>Before you can use the program, you must restart your<br>computer.<br>Yes. I want to restart my computer now<br>No, I will restart my computer later.<br>Remove any disks from their drives, and then click Finish to<br>complete setup. |
|                             | c Bade Finish Cameel                                                                                                    |

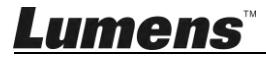

## 3.2. 安装在 MAC

- 1. 解除软件验证功能:因 MAC 系统限制,请依以下步骤解除软件验证,如已解除设定,请直接 跳至步骤 2 开始安装。
  - 1.1 选择 Apple 选单中的"系统偏好"设定

| ۲              | Grab                     | File            | Edit | Capture |
|----------------|--------------------------|-----------------|------|---------|
| Al<br>Sc<br>Al | oftware I<br>op Store    | s Mac<br>Update | e    |         |
| Sy             | stem Pr                  | eferen          | ces  |         |
| D              | ock                      |                 |      |         |
| Re             | ecent Ite                | ms              |      |         |
| Fo             | orce Qui                 | t               |      | CHO     |
| SI<br>Re<br>Sh | eep<br>estart<br>nut Dow | n               |      |         |

1.2 点选"安全性"

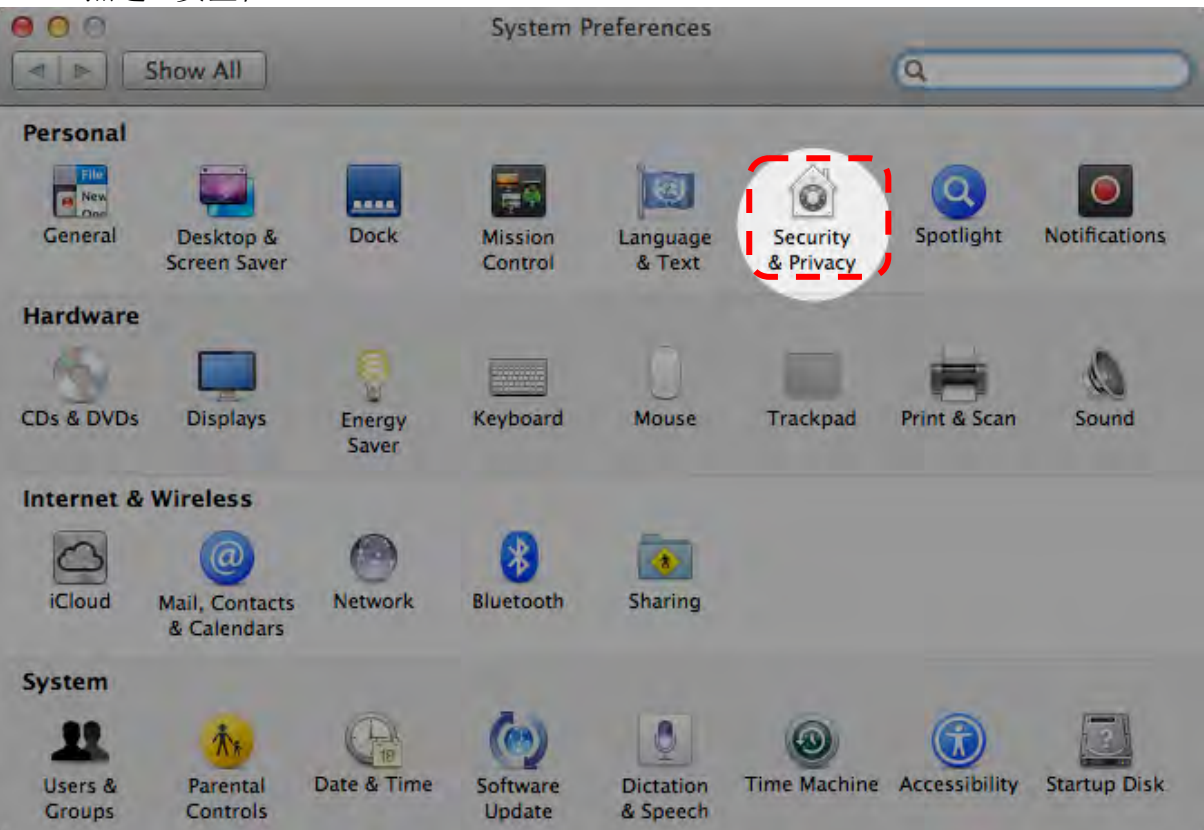

1.3 单击左下角的挂锁来解除锁定面板,然后输入管理者名称和密码

|                        | System Prefer<br>Security & Pri<br>password to a                   | rences is trying to unlock<br>vacy preferences. Type your<br>allow this. |      |
|------------------------|--------------------------------------------------------------------|--------------------------------------------------------------------------|------|
|                        | Name: A<br>Password:                                               | dmin Account<br>Cancel Unlock                                            | gins |
| Allow applica<br>Mac A | tions downloaded fro<br>pp Store<br>pp Store and identific<br>tere | am.<br>ed developers                                                     |      |
| () Anywł               |                                                                    |                                                                          |      |

1.4 点选下图中"Anywhere"选项

| 000                                              | Security & Privacy                                  |                           |
|--------------------------------------------------|-----------------------------------------------------|---------------------------|
| Show All                                         |                                                     | Q                         |
|                                                  | ieneral FileVault Firewall                          | Privacy                   |
| A login password ha                              | s been set for this user Chang                      | ge Password               |
| Require pass                                     | word immediately ‡ after sle                        | ep or screen saver begins |
| Show a messa                                     | age when the screen is locked                       | Set Lock Message          |
| 🗹 Disable autor                                  | natic login                                         |                           |
| Allow applications d<br>Mac App Stor<br>Anywhere | ownloaded from:<br>e<br>e and identified developers |                           |
| Click the lock to prevent fu                     | rther changes.                                      | Advanced                  |

1.5 选择"Allow From Anywhere",确认不进行验证,完成后便可开始进行安装。

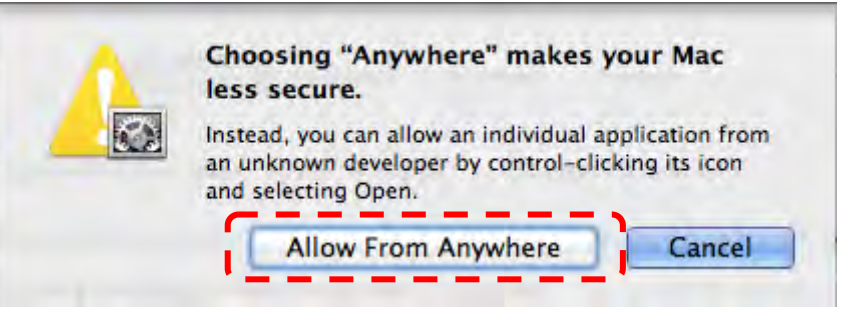

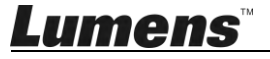

## 2.请至 Lumens<sup>™</sup> 网站下载 Ladibug<sup>™</sup> 软件。

- 3. 将下载文件解压缩后,点选 [Ladibug] 执行安装。
- 4. 依屏幕指示执行安装。

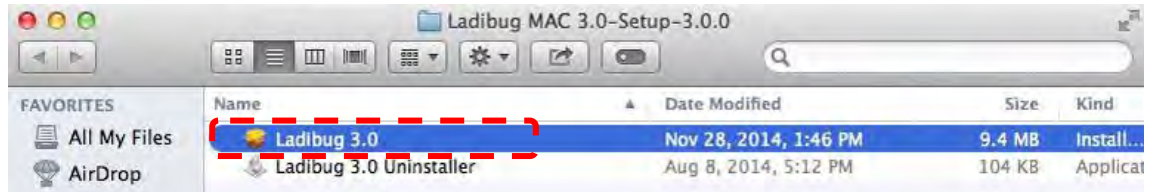

5. 按 [继续]。

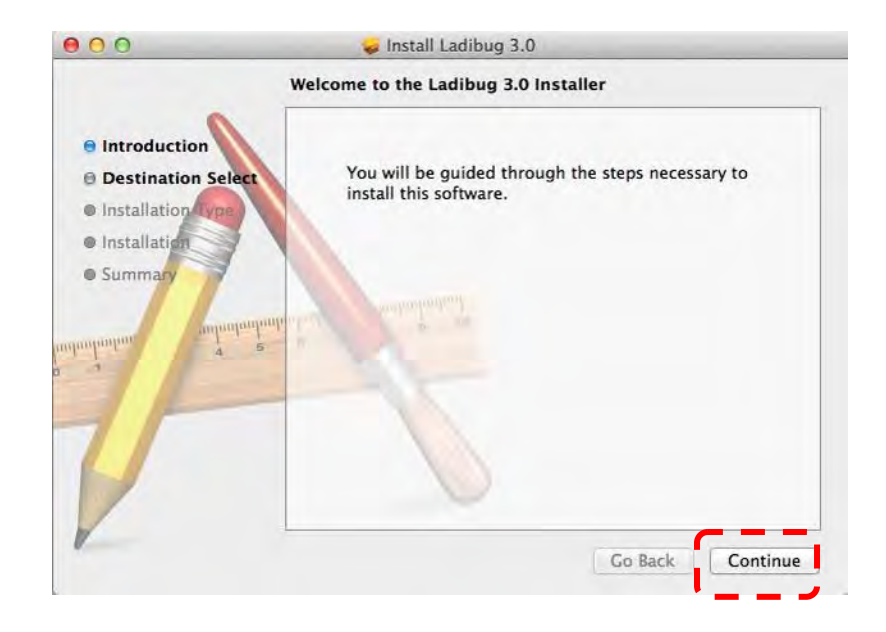

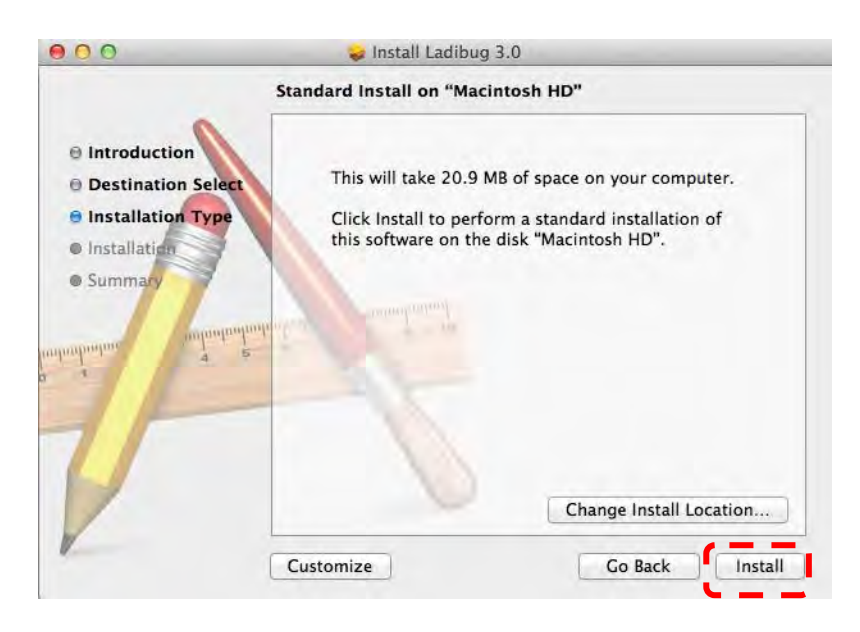

7. 输入名称及密码且按 [安装软件]。

| 1 | o allow th |      |      |
|---|------------|------|------|
| 1 | o unon un  | IIS. |      |
|   | Name:      | 1    |      |
|   | Hume       | -    | <br> |
|   | Password:  |      |      |

8. 按 [继续安装]。

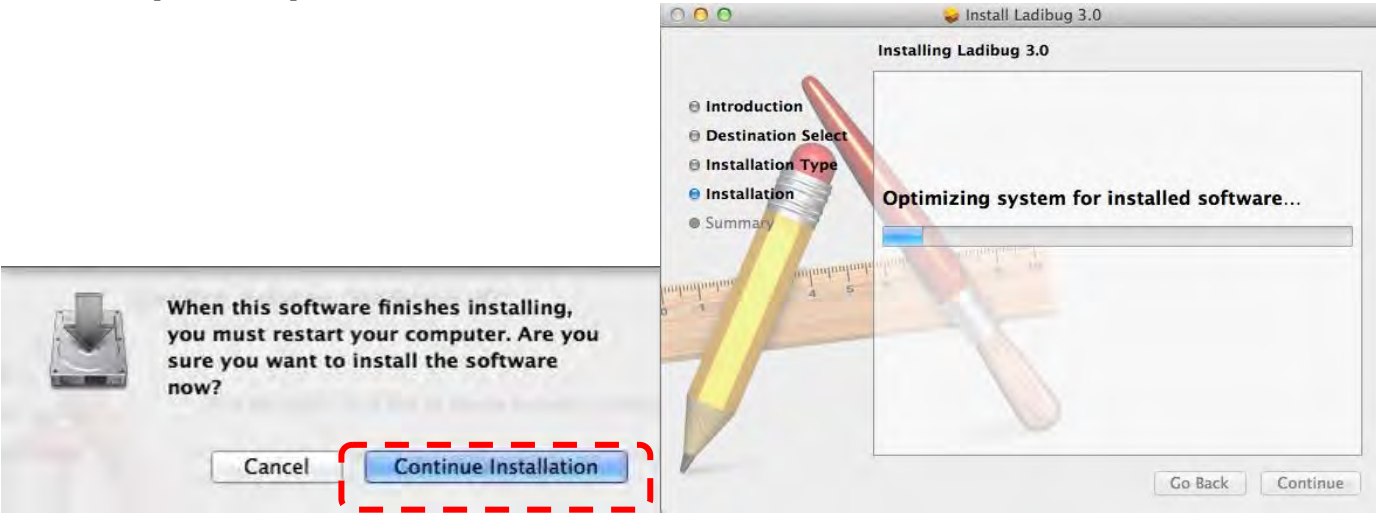

9. 按 [重新启动] 以完成安装软件。

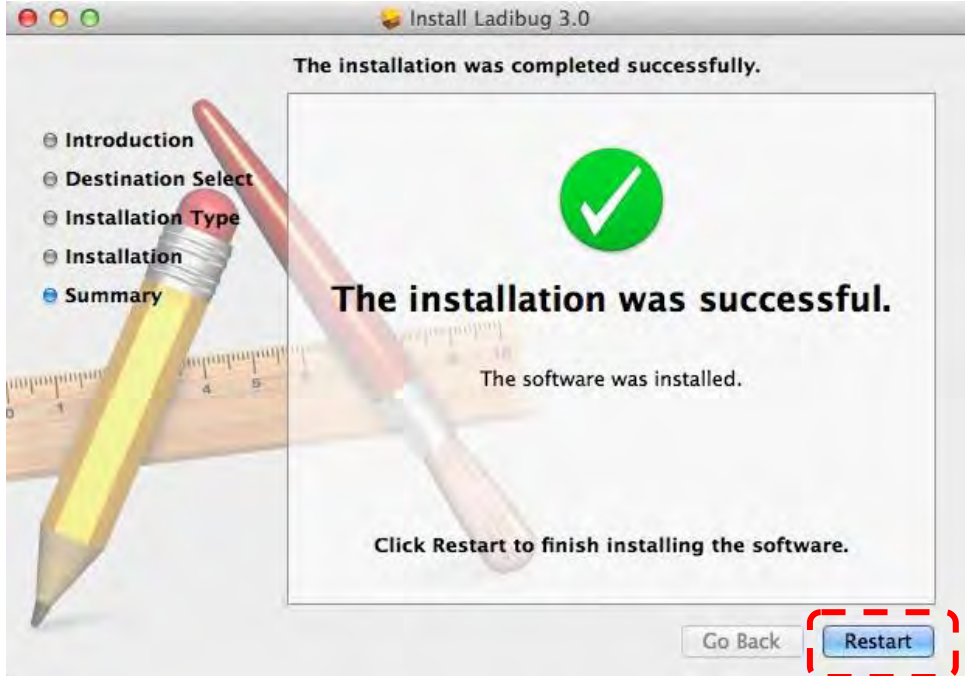

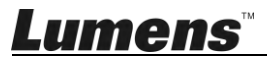

4.连接硬件

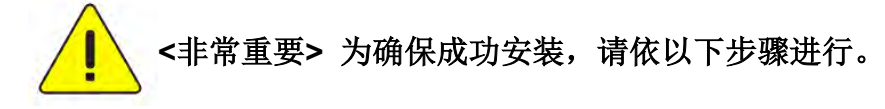

4.1. 将电源线接上数字展台。

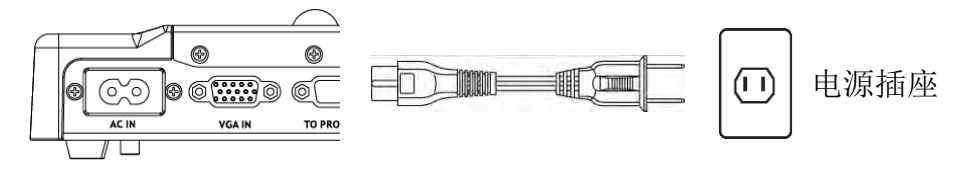

<注意>外观可能因国别不同。

4.2. 用 USB 连接线连接计算机及数字展台。

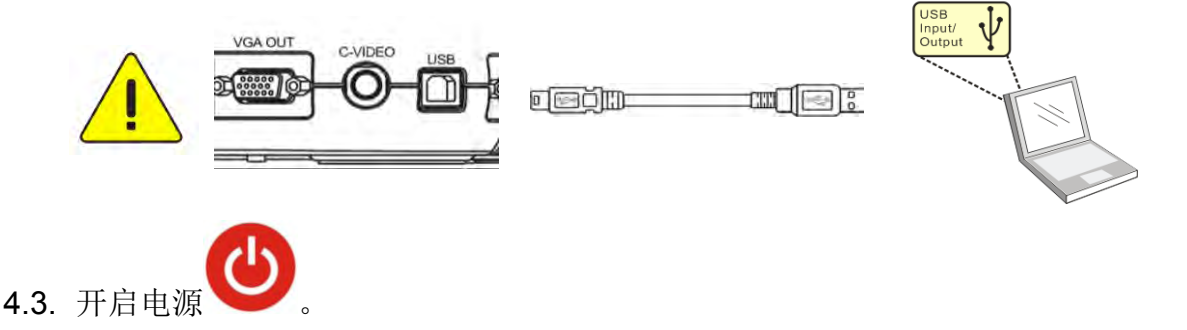

# 5. 开始使用 Ladibug™

Ladibug 与摄像机连结方式,分别说明如下:

- 5.1. 使用 USB 线连接计算机与摄像机
  - 5.1.1. 双击[Ladibug] 图示, 开启 Ladibug™。

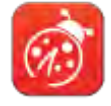

- 5.1.2. 初次使用如出现防火墙警示,请勾选 [局域网络] 后,按 [允许存取]。
  - **安全警示:**请按 [ **解除封锁** ]。
  - POWER Frequency 设定画面,请依画面指示设定。

设定完成后便会显示实时影像。

备注: 设定 POWER Frequency 前可先确认当地电压频率,如 60Hz 适用美国、台湾、日本等; 50Hz 适用欧洲或其它地区。

- 5.1.3. 开始使用。
  - 备注:如未显示影像,请依下列步骤进行联机:

,开启 [搜寻窗口],选择 [USB 数字摄录展台]

## **Lumens**<sup>™</sup>

## 5.2. 连接无线数字摄录展台

使用此方式须先完成计算机与无线数字摄录展台联机,详细联机方式请参 DC-W50 使用手册

- 设备需求
  - 计算机一台,须有无线网卡
  - 无线数字摄录展台一台

### 5.2.1. 双击[Ladibug] 图示, 开启 Ladibug™。

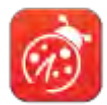

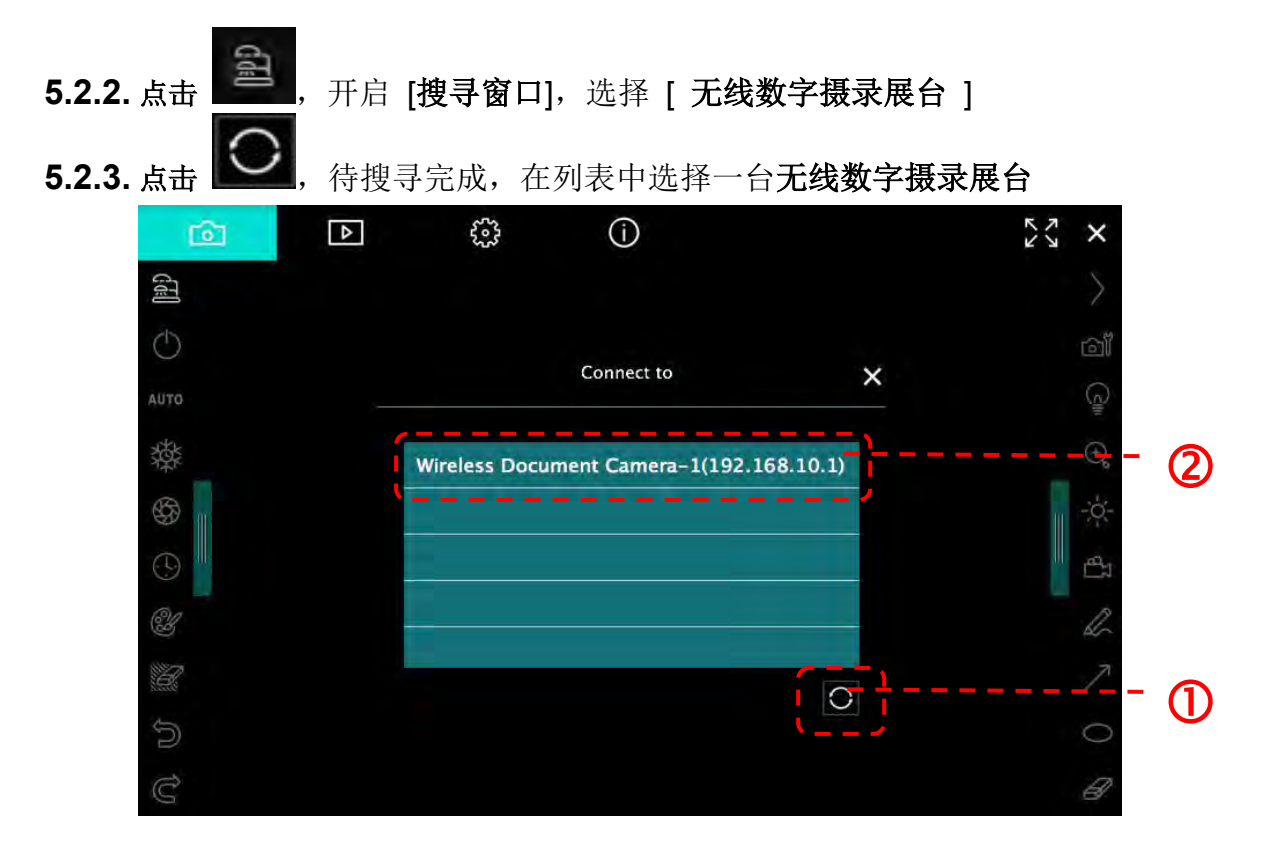

5.2.4. 选择管理者(Admin)登入或使用者(Viewer)登入,管理者请输入密码[1234](默认)

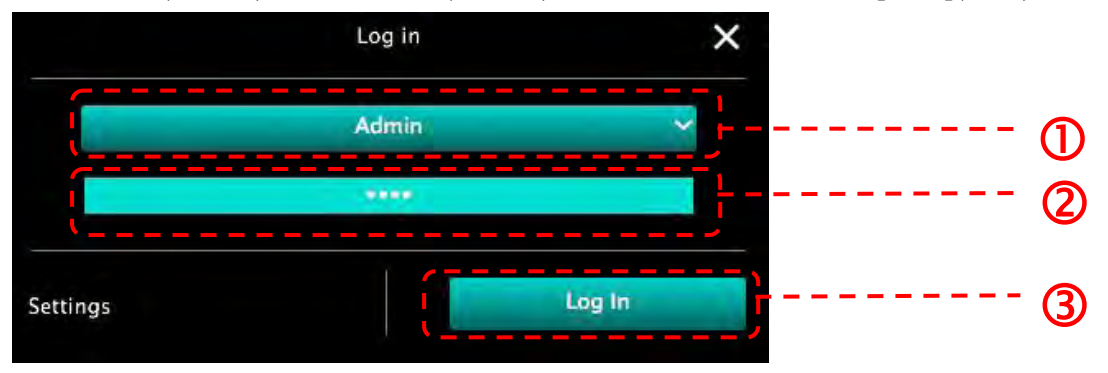

5.2.5. 按[Log In]联机后,即可开始使用。

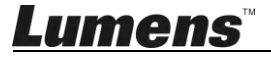

## 5.3. 使用影像共享服务器连接计算机与摄像机

使用此方式须先完成摄像机影像分享设定后方可使用

- 设备需求
  - 计算机两台,须有网络
  - 摄像机一台

#### 5.3.1. 开启影像共享功能

将一台计算机与摄像机以 USB 线连接,并开启影像共享功能,分享设定方式如下: USB 连接设定方式请参 5.1 使用 USB 线连接计算机及摄像机

- 点击 \$\$\$\$, 切换到功能设定页面。
- 点击[**影像分享**],开启 影像共享功能。

[说明] 请记下影像分享服务器地址,以供不同网段之计算机可手动输入地址进行连接

▼Windows 界面

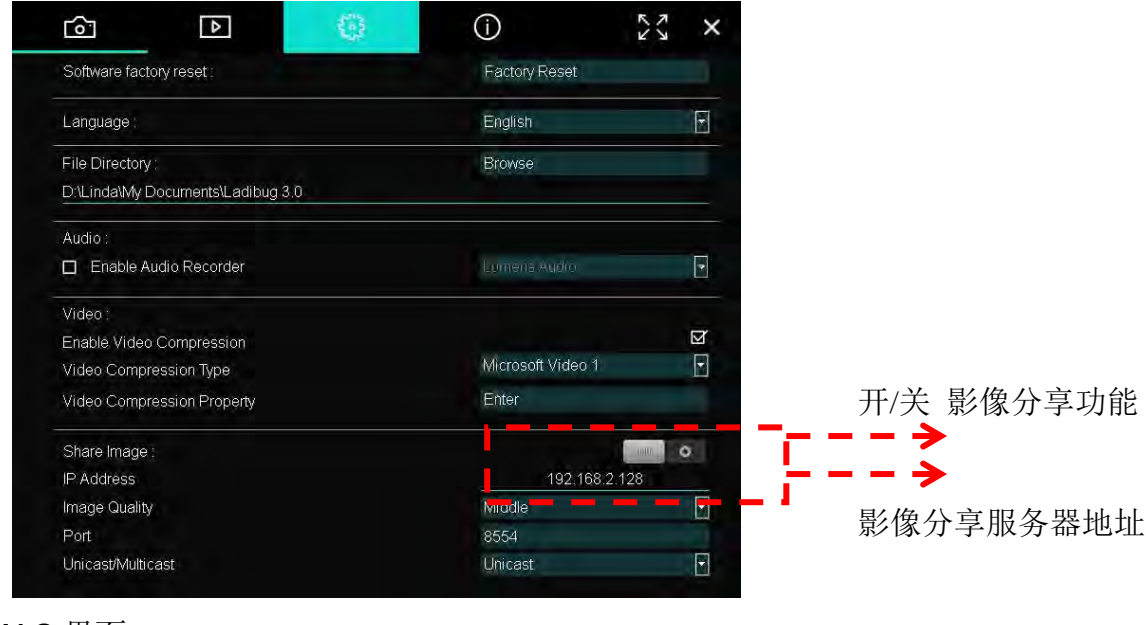

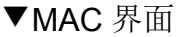

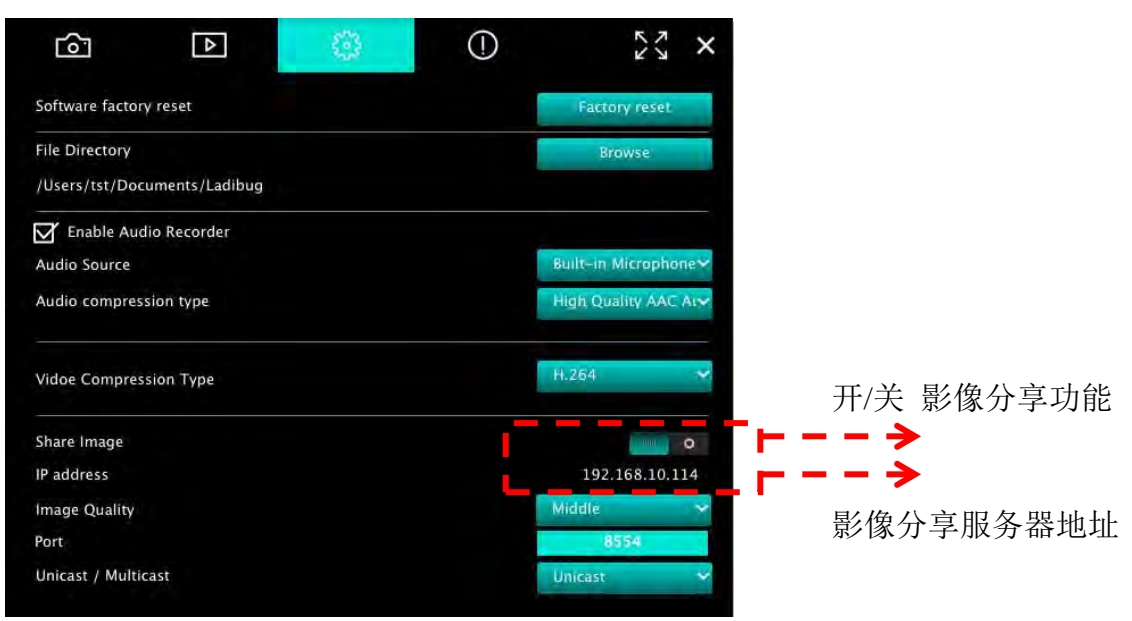

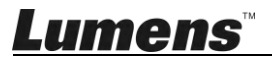

### 5.3.2. 连接影像共享服务器

透过网络连接方式,与摄像机连接,连接设定方式如下:

- 点击 用户, 开启 [**搜寻窗口**]。
- 选择 [影像共享服务器]。
- 待自动搜寻完成后,于列表中选择摄像机进行联机。
- 若列表未出现摄像机,请手动输入影像共享服务器之 IP 地址, EX:192.168.2.128
- 点击 , 进行联机

▼Windows 界面

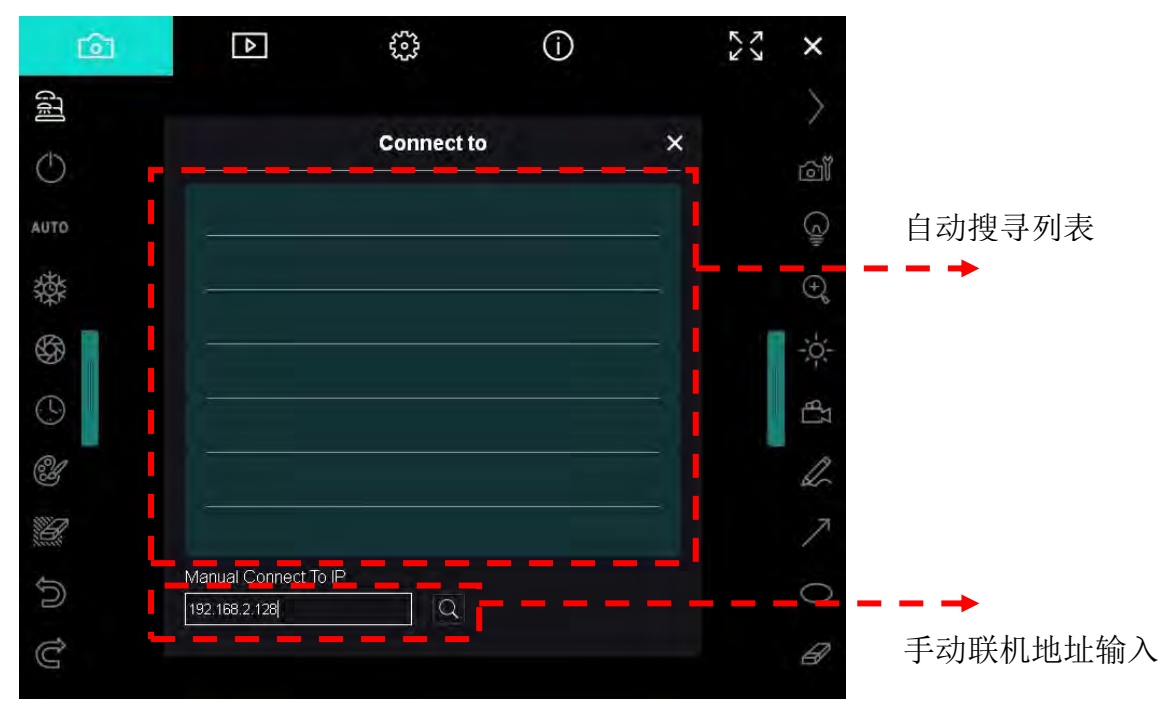

#### ▼MAC 界面

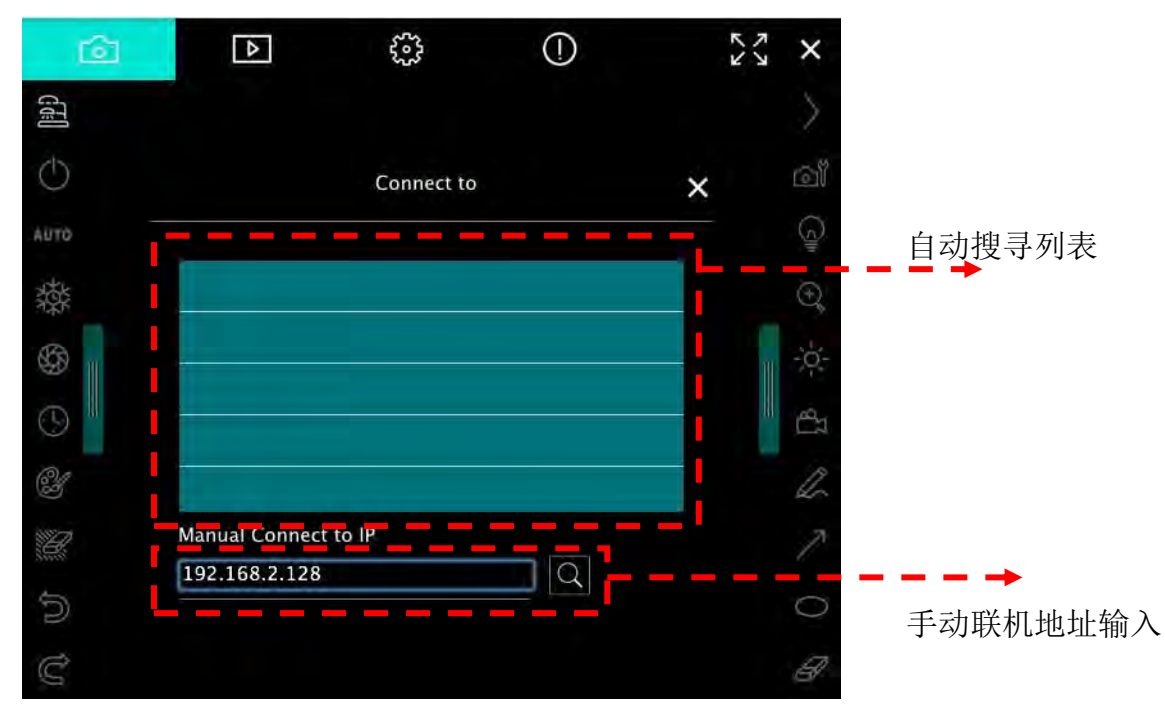

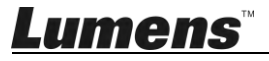

# 6. 操作接口介绍

- 6.1. Windows 界面
  - 6.1.1. Windows 软件画面说明---Camera

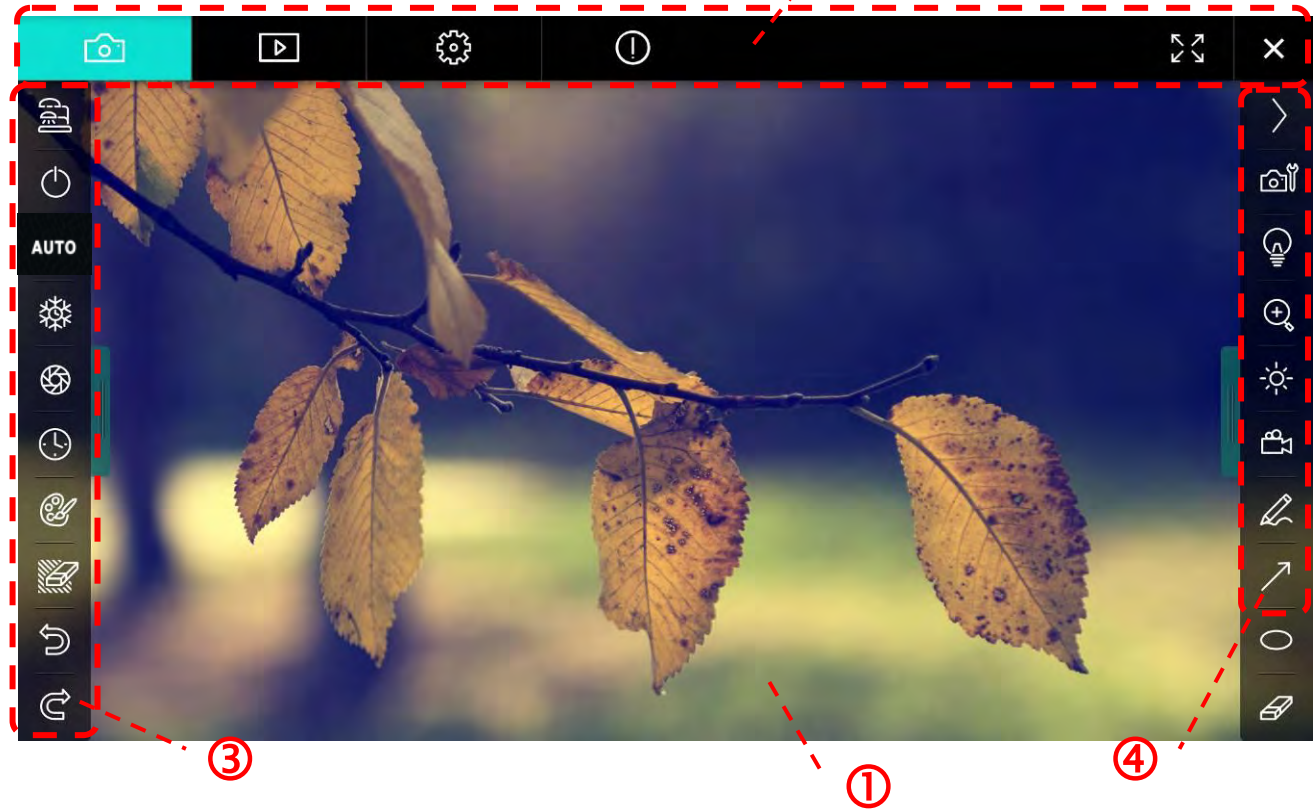

2

1. 预览窗口

| 2. | 分页切换 🥂 🙆                                |            |
|----|-----------------------------------------|------------|
|    | 图示                                      | 功能说明       |
|    | 6                                       | 实时影像页面     |
|    | ▶                                       | 图像浏览页面     |
|    | £32                                     | 功能设定页面     |
|    | ()                                      | 软件讯息页面     |
|    | K K X X X X X X X X X X X X X X X X X X | 全屏幕切换      |
|    | ×                                       | 关闭 Ladibug |

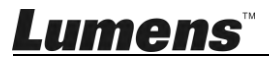

## 3. 左侧功能列

AU

| 8                                                                                                    | 图示         | 功能说明               |
|----------------------------------------------------------------------------------------------------|------------|--------------------|
|                                                                                                    | GT         | 选择摄像机连接方式          |
| UTO                                                                                                    | $\bigcirc$ | 开关数字展台(不支持 USB 机种) |
| 攀                                                                                                    | AUTO       | 自动对焦               |
| (L)                                                                                                    | 璨          | 冻结                 |
| ۲. Constants and the second second s | \$         | 拍摄                 |
|                                                                                                    | $\odot$    | 定时拍照               |
| ව<br>අ                                                                                                    | C'         | 批注工具设定             |
|                                                                                                    |            | 橡皮擦(清除所有对象)        |
|                                                                                                    | Q          | 复原                 |
|                                                                                                    | Ċ          | 重做                 |
|                                                                                                    |            | 收合工具栏              |

4. 右侧功能列

| $\rangle$  | $\rangle$ | 图示          | 功能说明                     |
|------------|-----------|-------------|--------------------------|
| ്ത്        |           | $\rangle$   | 切换功能列                    |
| <u>ڇ</u>   | /         | œ۳          | 影像设定                     |
| ⊕ <b>°</b> | T         | (C)         | 开关灯                      |
| ₽<br>P     |           | ⊕,          | 放大缩小画面                   |
| A          |           | -0-         | 亮度                       |
| 70         | -         | 凸           | 录像,无线模式及影像分享模式不支持此功<br>能 |
| 8          |           | A           | 绘图工具                     |
|            |           | 7           | 箭头                       |
|            |           | 0           | 画圈工具                     |
|            |           | Ø           | 橡皮擦                      |
|            |           |             | 画框工具                     |
|            |           | /           | 画线工具                     |
|            |           | T           | 编辑文字                     |
|            |           | <i>1</i> // | 屏蔽模式                     |
|            |           |             | 强调模式                     |
|            |           |             | 收合工具栏                    |

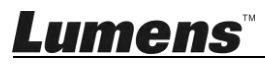

6.1.2. Windows 软件画面说明---图像浏览缩图

| G          | 2         | Þ                  |       | <b>{</b>    |         | (j)         |          | KY          | N/N     | ×    |
|------------|-----------|--------------------|-------|-------------|---------|-------------|----------|-------------|---------|------|
|            |           |                    | 101   |             |         |             |          |             |         | LUK  |
| 2014-11-27 | -15-54-16 | 2014-11-27-15-54-1 | 6 20  | 14-11-27-15 | 5-54-17 | 2014-11-27- | 15-54-17 | 2014-11-27- | 15-54-3 | 20   |
|            |           |                    |       |             |         |             |          |             |         | LUK. |
| 2014-11-27 | -15-54-20 | 2014-11-27-15-54-1 | 9 20  | 14-11-27-15 | 5-54-19 | 2014-11-27  | 15-54-18 | 2014-11-27- | 15-54-  | 18   |
|            |           |                    | 410-1 |             |         |             |          |             |         | LUK. |
| 27         | -15-54-23 | 2014-11-27-15-54-2 | 3 20  | 14-11-27-15 | 5-54-24 | 2014-11-27  | 15-54-24 | 2014-11-27- | 15-54-2 | 27   |
| 4          | 202       | Î                  | (d)   | <b>\$</b>   | ٨       | À           | Go to    | p 3 pa      | ge , 3  | / 9  |

| 图示                                                                                                    | 功能说明            | 图示             | 功能说明     |
|----------------------------------------------------------------------------------------------------|-----------------|----------------|----------|
| \$                                                                                                    | 将档案上传至云端        | •              | 移到前一页    |
|                                                                                                    | 发送邮件            | (a)            | 移到下一页    |
|                                                                                                    | 上传至 Google 云端硬盘 | ð              | 移到最后一页   |
| 22                                                                                                    | 全选              | Go to 1 page , | 移到指定页数   |
| Û                                                                                                    | 删除              | 1/3            | 目前页数/总页数 |
| (The second second seco | 移到第一页           |                |          |

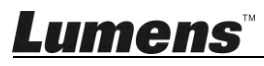

## 6.1.3. Windows 软件画面说明 ----图像浏览大图

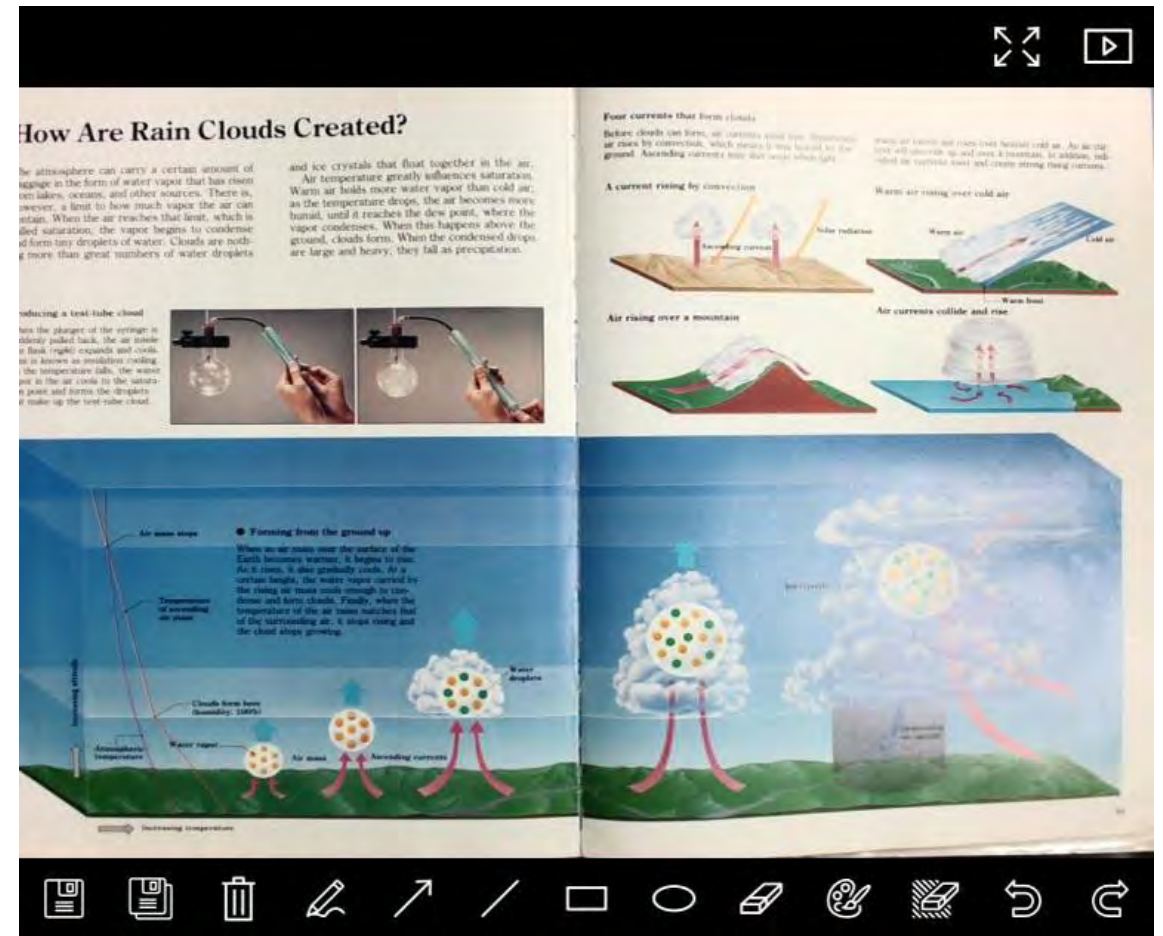

| 图示 | 功能说明 | 图示 | 功能说明        |
|----|------|----|-------------|
|    | 储存档案 | 0  | 画圈工具        |
|    | 另存新檔 | Ø  | 橡皮擦         |
| ١  | 删除   | Ċ  | 批注工具设定      |
| a  | 绘图工具 |    | 橡皮擦(清除所有对象) |
| 7  | 箭头   | 5  | 复原          |
| /  | 画线工具 | Ĉ  | 重做          |
|    | 画框工具 |    |             |

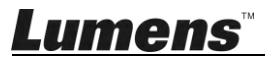

## 6.1.4. Camera Settings (影像设定)

~.\*

使用 Camera Settings 接口控制实时影像。操作方式同数字展台上的控制面板及遥控器。更多相关操作.请参考 数字展台使用手册。

<说明> 按钮显示会依产品而不同,无法执行功能的按钮将会呈现灰色。

|                    | Camera      | Settings             | >            |
|--------------------|-------------|----------------------|--------------|
| Auto Focus         | 🗖 Hands fre | e AF                 |              |
| Focus -            |             |                      |              |
| Auto Exposure      | On          |                      |              |
| Auto White Balance | Off         |                      |              |
| Photo / Text       | Photo       |                      |              |
| Rotate             | 0 °         |                      |              |
| Select Output Size | MJPG,1024:  | ×768,High frame rate |              |
| Power Frequency    | 60Hz        |                      |              |
| FW Version:        | DHU101R     |                      | actory reset |

- 1. Auto Focus: 调整最佳焦距。
- 2. Hands free AF: 自动调整最佳焦距。
- **3. Focus:** 手动调整焦距。
- 4. Auto Exposure: 设定 开启/关闭。
- 5. Auto White Balance: 设定 开启/关闭。
- 6. Photo/Text: 设定 图片/文字 模式。
- 7. Rotate: 对影像做 0/180 度旋转。
- 8. Select Output Size: 设定输出分辨率。
- Power Frequency: 电源频率依国家不同,使用前请先做确认。
   <说明> 在大部份地区通常为 50 Hz,在美洲地区大多为 60 Hz。
- **10. FW Version:**数字展台 FW 版本。
- 11. Factory reset: 使数字展台回复默认值,无线模式时无此功能。

6.1.5. Time Lapse (连拍设定)

|                  | Time   | Lapse      |                 |
|------------------|--------|------------|-----------------|
| File Name:       | Lumens | -YYYY-MM-I | DD-HH-NN-SS.jpg |
| Select the start | time   |            |                 |
| 💿 Right Now      |        |            |                 |
| Start at         | 201    | 4/12/12 💽  | 17:24:23        |
| Time Lanse Set   | ttings |            |                 |
| Contura latan    | ungo.  | æ          | Caranda         |
| Capture Interv   | /ai    | 5          | Seconds         |
| Capture Ti       | me     | 4          | Hours           |
| S. Maria         |        | 100        | Frames          |

- 1. 指定文件名。
- 2. 设定开始时间。
- 3. 设定拍摄图像时间间隔及拍摄时间长度。

## 6.1.6. 批注工具设定

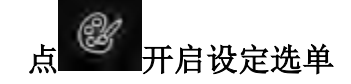

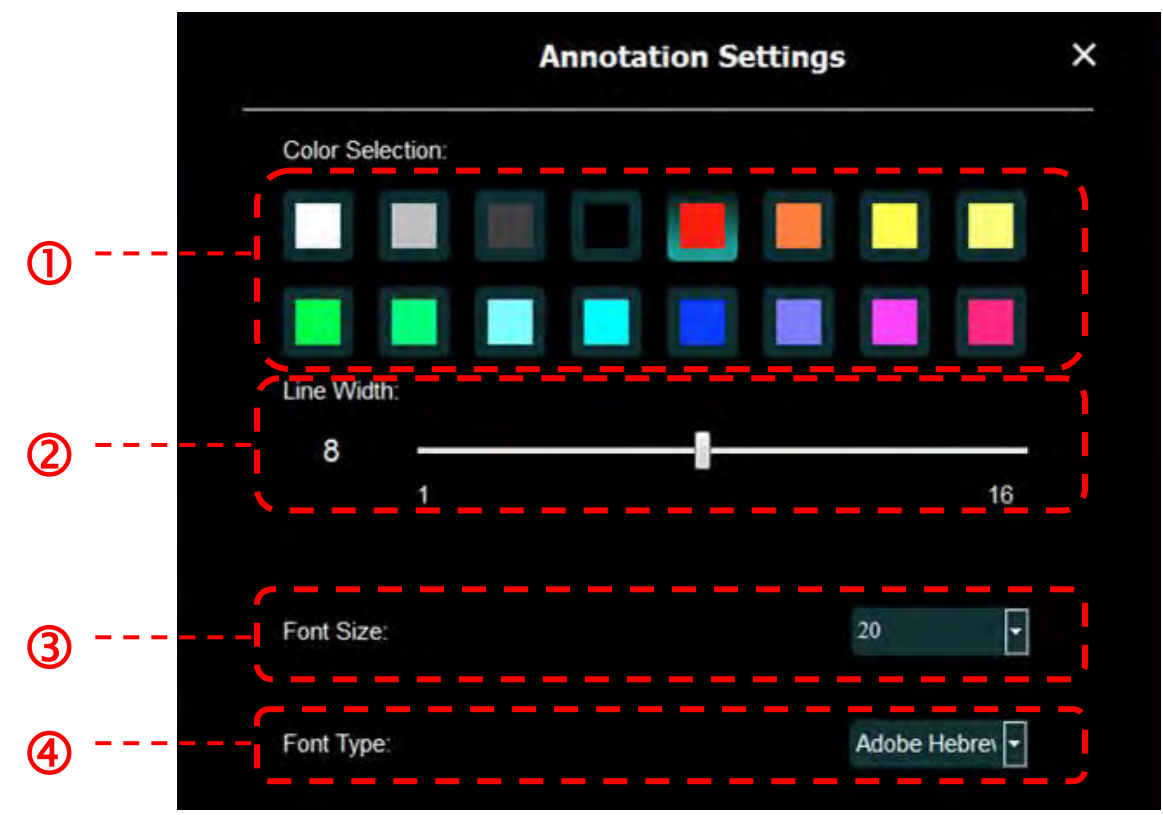

- 1. 设定画笔颜色
- 2. 设定线宽
- 3. 设定字号
- **4.** 设定字型

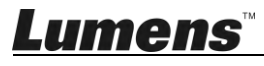

## 6.1.7. Setting(进阶设定)

53 开启设定选单 6 (i) 52 Δ Software factory reset : Factory reset Language English • File Directory Browse D:\Linda\My Documents\Ladibug 3.0 Audio 4 M Enable Audio Recorder Video Ž Enable Video Compression 4 Video Compression Type Video Compression Property Share Image IP address N. Middle Image Quality Port 4 Unicast/Multicast Software Mode Annotation mode: Supports advanced annotation, mask and spotlight functions. An independent graphics card is required, (512MB RAM or higher). Live mode: Only supports simple annotation functions.

- 1. Software factory reset: 回复默认值。
- 2. Language: 选择语系。
- 3. File Directory: 档案存放路径。
- 4. Enable Audio Recorder: 启用录音功能并设定音效装置。
- 5. Enable Video Compression: 启用影像压缩。
- 6. Video Compression Type: 设定 影像压缩格式。
- 7. Video Compression Property: 开启影像压缩格式进阶设定。
- 8. Share Image: 分享影像,无线模式时不支持此功能。
- 9. IP address:影像分享服务器 IP 地址。
- 10. Image Quality: 设定影像质量(高 / 中 / 低)。
- 11. Port: 设定通讯端口(8500~9000)。
- 12. Unicast / Multicast:选择传播模式。
- 13. Software Mode:依需求修改使用模式为效能模式 / 绘图模式

## 6.2. MAC 界面

6.2.1. MAC 软件画面说明---Camera

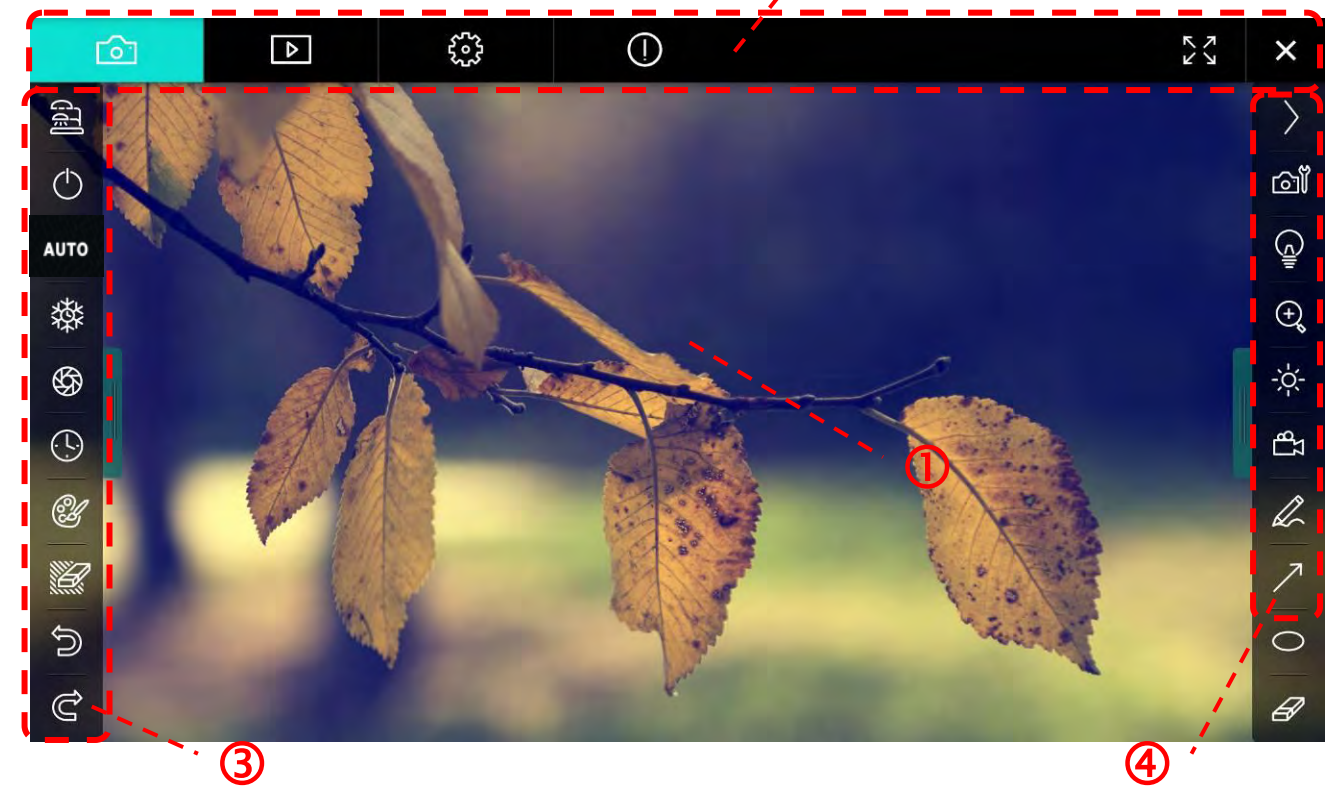

2

**1**. 预览窗口

| 2. | 分页切换 🦲                                  |            |
|----|-----------------------------------------|------------|
|    | 图示                                      | 功能说明       |
|    | 6                                       | 实时影像页面     |
|    | ▶                                       | 图像浏览页面     |
|    | <u></u>                                 | 功能设定页面     |
|    | ( )                                     | 软件讯息页面     |
|    | K X X X X X X X X X X X X X X X X X X X | 全屏幕切换      |
|    | ×                                       | 关闭 Ladibug |

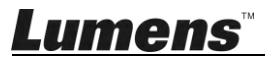

## 3. 左侧功能列

| 8      | 图示         | 功能说明               |
|--------|------------|--------------------|
|        | (JF)       | 选择摄像机连接方式          |
| AUTO   | $\bigcirc$ | 开关数字展台(不支持 USB 机种) |
| 璨      | AUTO       | 自动对焦               |
| (L)    | 發          | 冻结                 |
| Ľ      | \$         | 拍摄                 |
|        | $\odot$    | 定时拍照               |
| ි<br>අ | CH .       | 批注工具设定             |
|        |            | 橡皮擦(清除所有对象)        |
|        | 5          | 复原                 |
|        | Ċ          | 重做                 |
|        |            | 收合工具栏              |

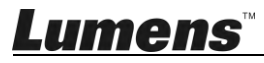

4. 右侧功能列

| $\rangle$   | $\rangle$ | 图示        | 功能说明                     |
|-------------|-----------|-----------|--------------------------|
| ല്          |           | $\rangle$ | 切换功能列                    |
| (j          | /         | ല്        | 影像设定                     |
| ⊕ <b>°</b>  | T         | <u>ڇ</u>  | 开关灯                      |
| - <u>\.</u> |           | ÷         | 放大缩小画面                   |
| R           |           | -0-       | 亮度                       |
| 7           | -         | ස         | 录像,无线模式及影像分享模式不支持此功<br>能 |
| 8           |           | R         | 绘图工具                     |
|             |           | ~         | 箭头                       |
|             |           | 0         | 画圈工具                     |
|             |           | Ø         | 橡皮擦                      |
|             |           |           | 画框工具                     |
|             |           | /         | 画线工具                     |
|             |           | Т         | 编辑文字                     |
|             |           | <i>1</i>  | 屏蔽模式                     |
|             |           |           | 强调模式                     |
|             |           |           | 收合工具栏                    |

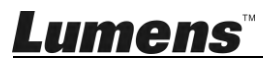

6.2.2. MAC 软件画面说明 ---图像浏览缩图

|                    | Þ            | £623            | ()           |                 |               | アレ              | ×   |
|--------------------|--------------|-----------------|--------------|-----------------|---------------|-----------------|-----|
| 11-18-11-01-       | 22.jpg11-18- | 11-01-23.jpg    | 18-11-01-23( | 1).jpg18-11-01  | 1-23(2).jpg1  | 18-11-01-23(3). | jpg |
| 18-11-01-230       | (4).jpg18-11 | -01-23(5).jpg . | 18-11-01-23( | 6).jpg11-18-11- | -01-24.jpg1   | 18-11-01-24(1). | jpg |
| 18-11-01-24        | (2).jpg18-11 | -01-24(3).jpg . | 18-11-01-24( | 4).jpg18-11-01  | 1–24(5).jpg1  | 1-18-11-01-25.  | jpg |
| ≥ ≥ ≥ 18-11-01-250 | (1).jpg18-11 | -01-25(2).jpg . | 18-11-01-25( | 3).jpg18-11-01  | 1-25(4).jpg11 | 1-18-11-01-26.  | jpg |
|                    |              |                 |              |                 | Go top        | age, 1/         | 2   |

| 图示       | 功能说明            | 图示          | 功能说明     |
|----------|-----------------|-------------|----------|
| <b>P</b> | 将档案上传至云端        | (id)        | 移到第一页    |
|          | 发送邮件            | <b>(49</b>  | 移到前一页    |
|          | 上传至 Google 云端硬盘 |             | 移到下一页    |
|          | 上传至 Dropbox     |             | 移到最后一页   |
| 22       | 全选              | Go to page, | 移到指定页数   |
| Û        | 删除              | 1 / 2       | 目前页数/总页数 |

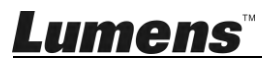

## 6.2.3. MAC 软件画面说明 --- 图像浏览大图

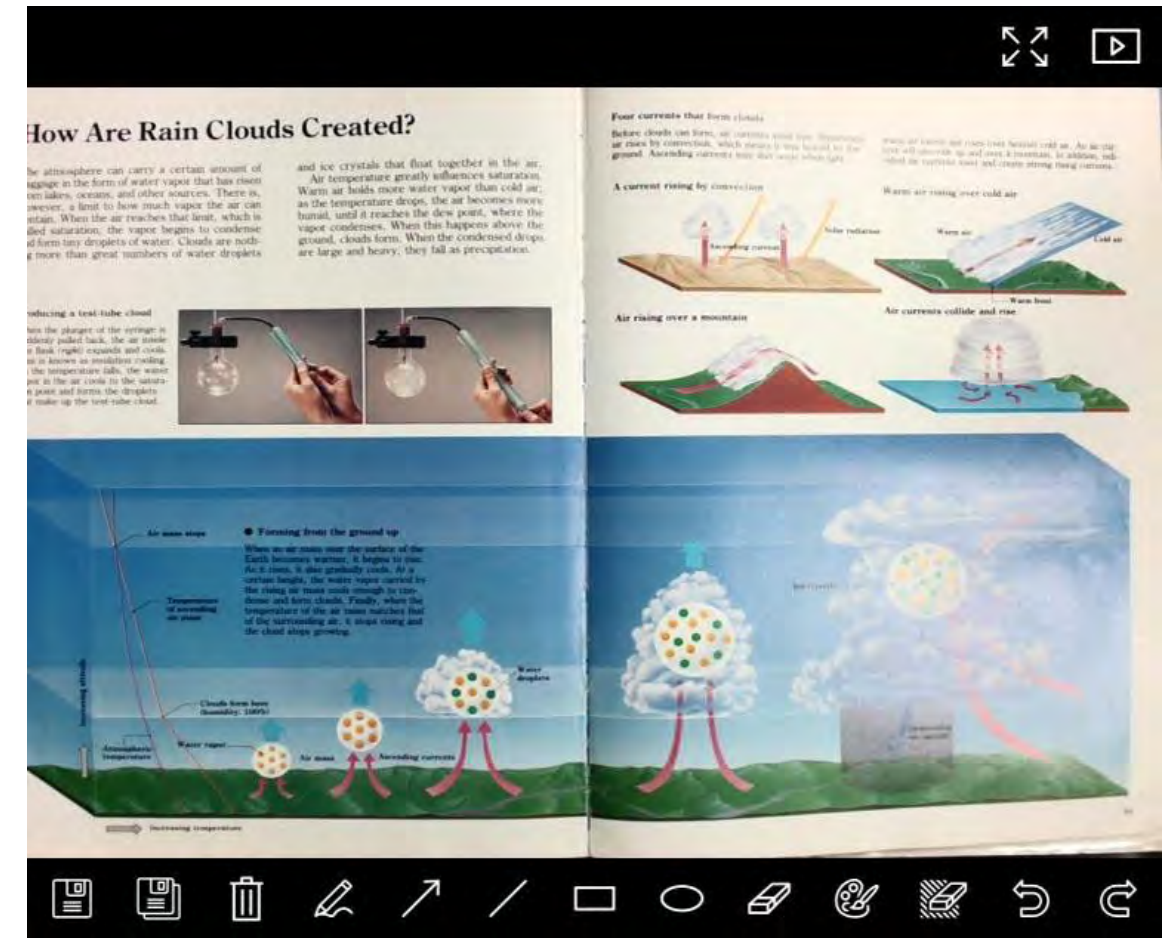

| 图示 | 功能说明 | 图示 | 功能说明        |
|----|------|----|-------------|
|    | 储存档案 | 0  | 画圈工具        |
|    | 另存新檔 | Ø  | 橡皮擦         |
| Û  | 删除   | Ľ  | 批注工具设定      |
| a  | 绘图工具 |    | 橡皮擦(清除所有对象) |
| ↗  | 箭头   | 5  | 复原          |
| /  | 画线工具 | Ĉ  | 重做          |
|    | 画框工具 |    |             |

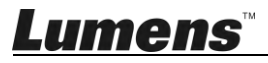

## 6.2.4. Camera Settings (影像设定)

占

使用 Camera Settings 接口控制实时影像。操作方式同数字展台上的控制面板及遥控器。更多相关操作.请参考 数字展台使用手册。

<说明> 按钮显示会依产品而不同,无法执行功能的按钮将会呈现灰色。

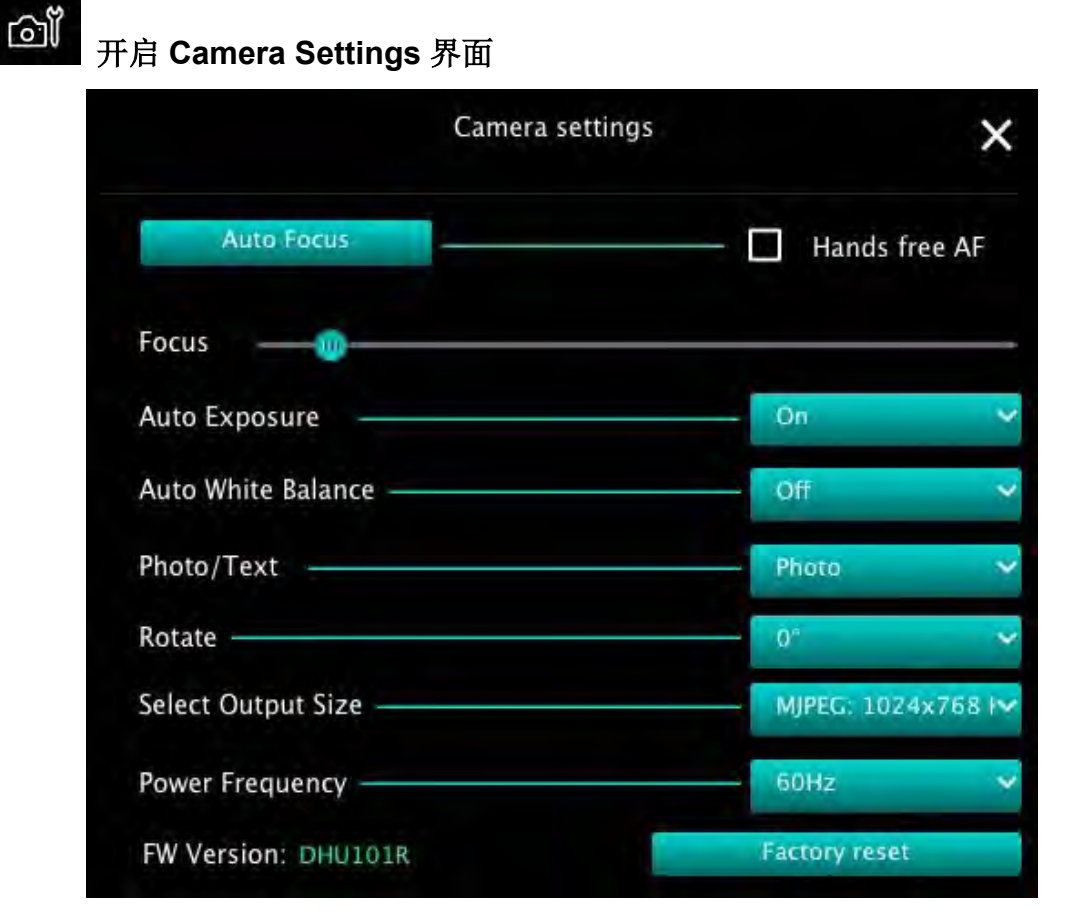

- 1. Auto Focus: 调整最佳焦距。
- 2. Hands free AF: 自动调整最佳焦距。
- **3. Focus:** 手动调整焦距。
- 4. Auto Exposure: 设定 开启/关闭。
- 5. Auto White Balance: 设定 开启/关闭。
- 6. Photo/Text: 设定 图片/文字 模式。
- 7. Rotate: 对影像做 0/180 度旋转。
- 8. Select Output Size: 设定输出分辨率。
- Power Frequency: 电源频率依国家不同,使用前请先做确认。
   <说明> 在大部份地区通常为 50 Hz,在美洲地区大多为 60 Hz。
- **10. FW Version:**数字展台 FW 版本。
- 11. Factory reset: 使数字展台回复默认值,无线模式时无此功能。

6.2.5. Time Lapse (连拍设定)

| ന <b>പ്</b> | ile Name: ———                                                 | - Lumens -Y | YYY-MM-DD-H | H–NN–SS.jpg |
|-------------|---------------------------------------------------------------|-------------|-------------|-------------|
| 2 1         | elect the start time:<br>Right Now<br>Start at                | 12/12/2014  | 5:12:53 PM  |             |
| 3           | Time Lapse Settings:<br>Capture Interval ——<br>O Capture Time |             | 5           | Seconds     |

- 1. 指定文件名。
- 2. 设定开始时间。
- 3. 设定撷取影像时间间隔及拍摄时间长度。

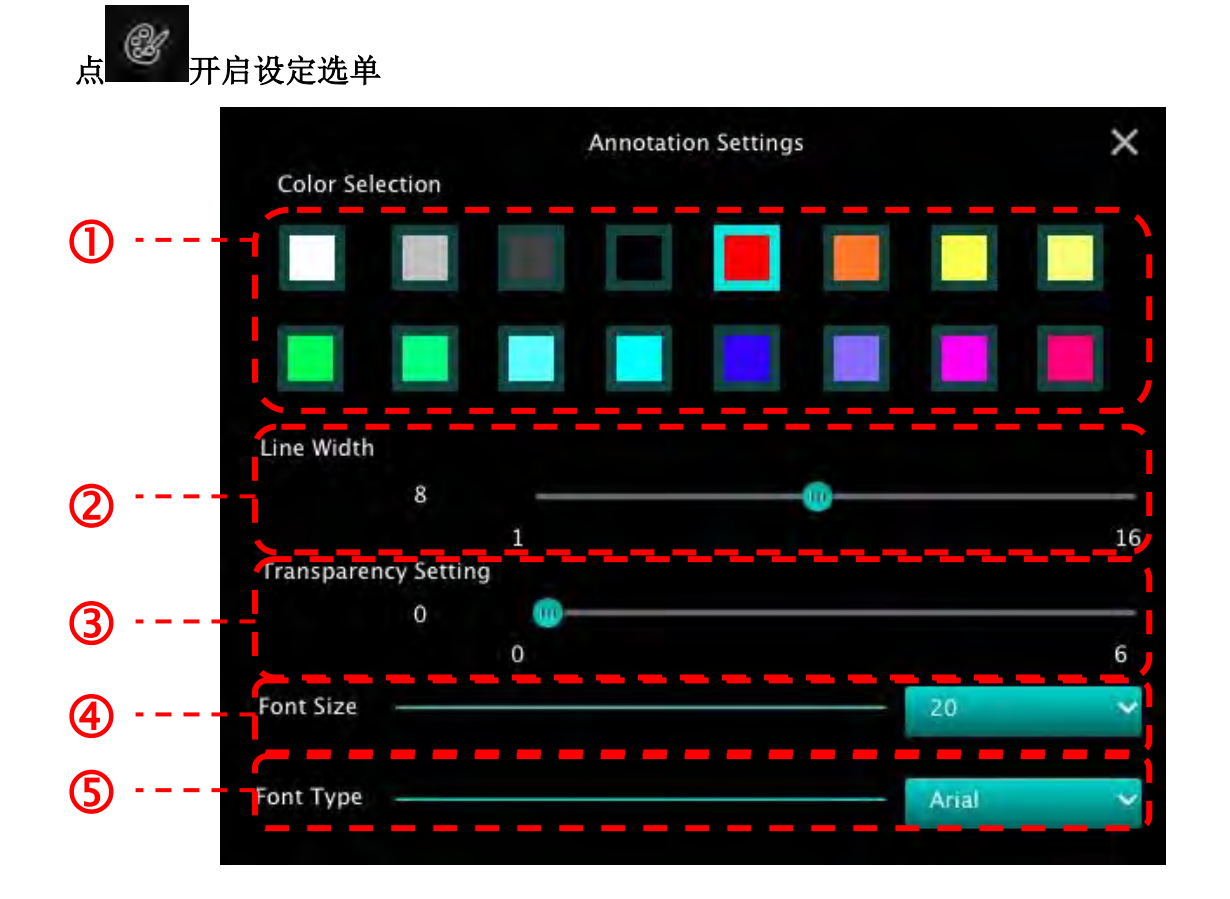

- 1. 设定画笔颜色
- 2. 设定线宽
- 3. 设定透明度
- **4.** 设定字号
- 5. 设定字型

## 6.2.7. Setting (进阶设定)

点 税 开启设定选单

| 6) D (3)                     | 0 5            | × ×                 |  |  |
|------------------------------|----------------|---------------------|--|--|
| Software factory reset       | Factory res    | set                 |  |  |
| File Directory               | Browse         |                     |  |  |
| /Users/tst/Documents/Ladibug |                |                     |  |  |
| 🗹 Enable Audio Recorder      |                |                     |  |  |
| Audio Source                 | Built-in Micro | Built-in Microphone |  |  |
| Audio compression type       | High Quality A | High Quality AAC At |  |  |
| Vidoe Compression Type       | H.264          | ¥                   |  |  |
| Share Image                  |                | 0                   |  |  |
| IP address                   | 192.168.1      | 192.168.10.114      |  |  |
| Image Quality                | Middle         | ~                   |  |  |
| Port                         | 8554           |                     |  |  |
| Unicast / Multicast          | Unicast        | *                   |  |  |

- 1. Software factory reset: 回复默认值。
- 2. File Directory: 档案存放路径。
- 3. Enable Audio Recorder: 启用录音功能。
- 4. Audio source: 设定音效装置。
- 5. Audio Compression Type: 设定音效质量。
- 6. Video Compression Type: 设定 影像压缩格式。
- 7. Share Image: 分享影像,无线模式时不支持此功能。
- 8. IP address:影像分享服务器 IP 地址。
- 9. Image Quality: 设定影像质量(高 / 中 / 低)。
- 10. Port: 设定通讯端口(8500~9000)。
- 11. Unicast / Multicast:选择传播模式。

# 7.功能说明 -----适用 Windows

7.1 我要开/关摄像机

▶ 按 开启摄像机,再单击即可关闭。
 <注意> USB 机种直接关闭软件即可

7.2 我要调整影像至优化

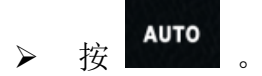

7.3 我要冻结实时影像

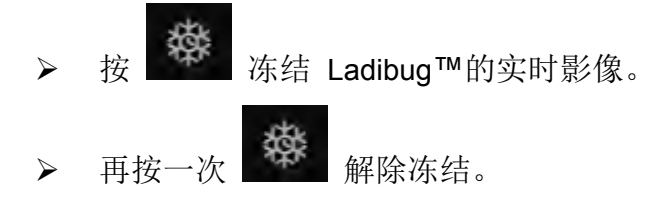

- 7.4 我要开关灯源
  - ▶ 按 开关摄像机灯源。
- 7.5 我要放大/缩小
  - ▶ 按 开启影像调整滚动条。
  - ▶ 往右调整放大影像,往左调整缩小影像。
- 7.6 我要调整亮度
  - ▶ 按 开启亮度调整滚动条。
  - ▶ 往右调整增加亮度,往左调整减少亮度。
- 7.7 我要拍摄图像

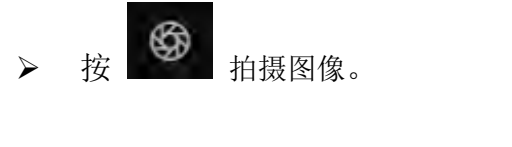

<注意> 图像拍摄后,请至图像浏览页面

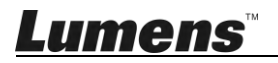

## 7.8 我要连续拍摄图像

▶ 按 开启连拍模式设定,设定完成后按[OK]。
<注意> 更多 Time Lapse 相关设定请参考 6.1.5 Time Lapse
<注意>图像拍摄后,请至图像浏览页面 浏览图片

7.9 我要录像

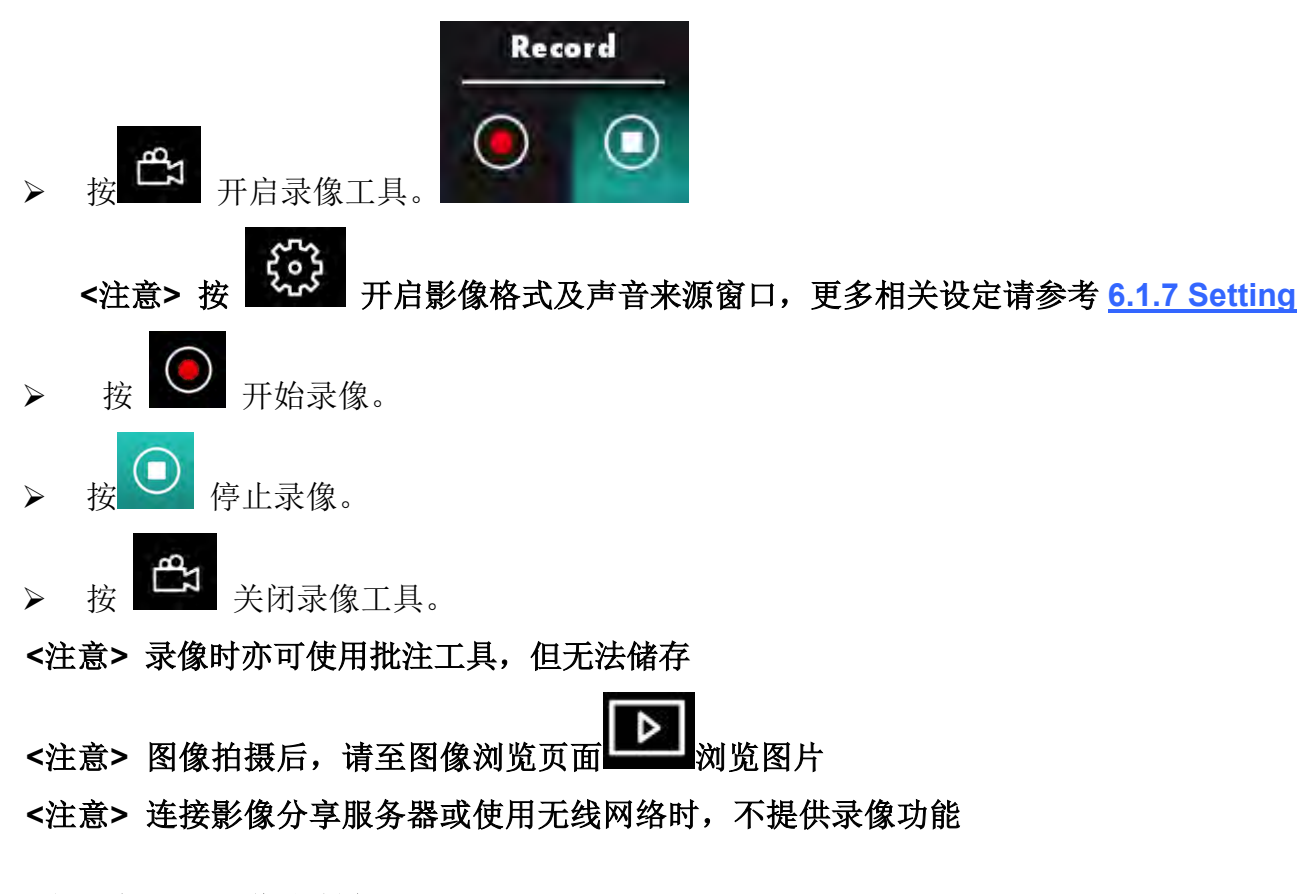

7.10 我要在显示影像上做批注

<注意> 若要在已储存图片上做批注,请至图像浏览页面

### ▶ 选择批注工具。

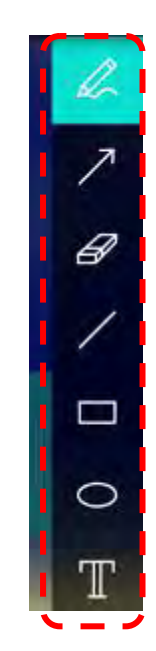

▶ 在显示影像上标记或批注。

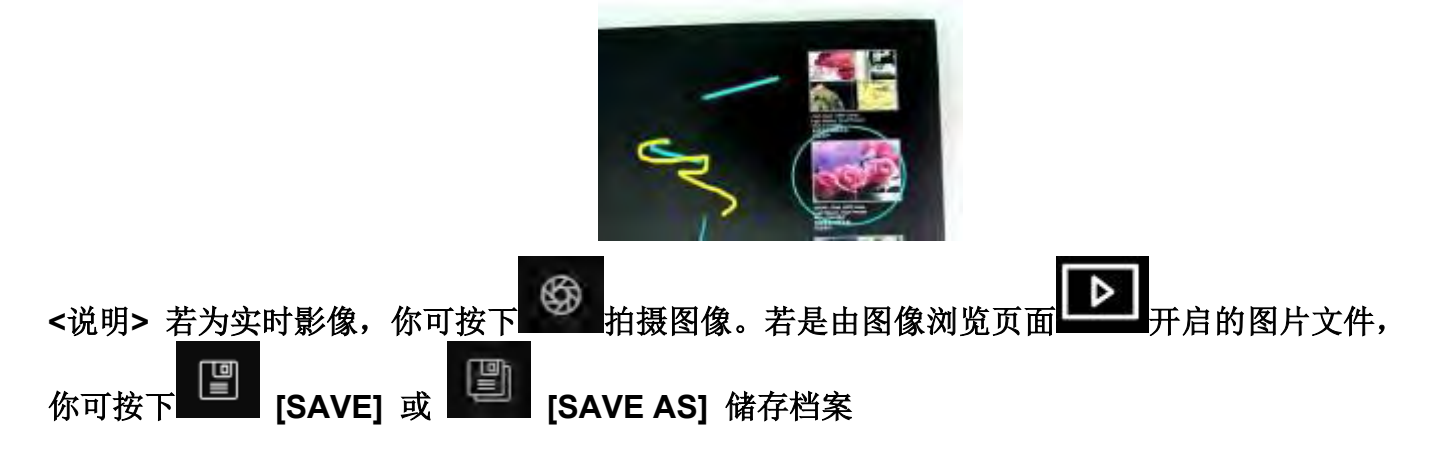

## 7.11 我要在影像上做文字注记

- ▶ 选择 T。
- ▶ 当你点击屏幕时, [Text Tool] 窗口将会跳出

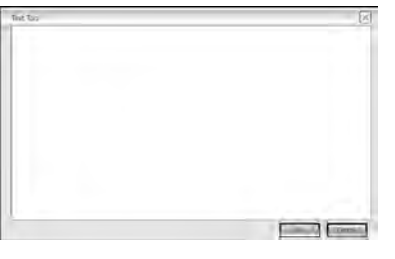

▶ 在空白处输入文字后按 [OK].

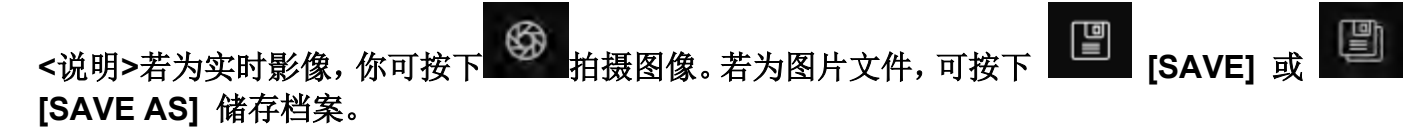

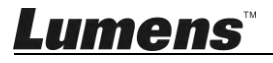

## 7.12 我要使用屏蔽模式

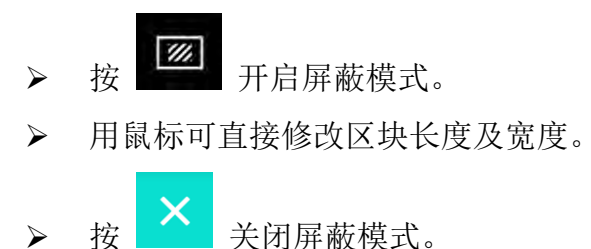

## 7.13 我要使用强调模式

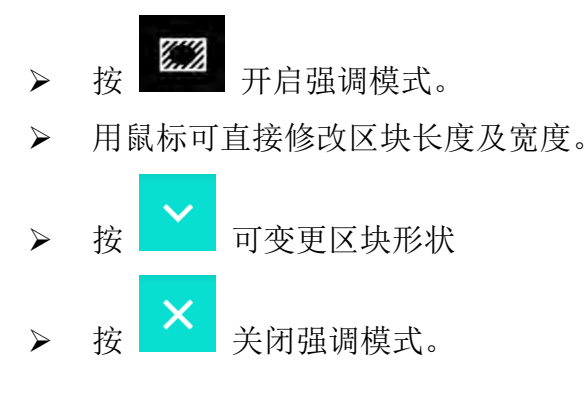

## 7.14 我要管理已储存影像

请切换至图像浏览页面进行下列操作

- 7.14.1 浏览图片
  - ▶ 开启图像浏览页面,可看到已储存图片之缩图
  - ▶ 点击向左或向右图示,可切换到其它页面,或输入数字直接切换到指定页面

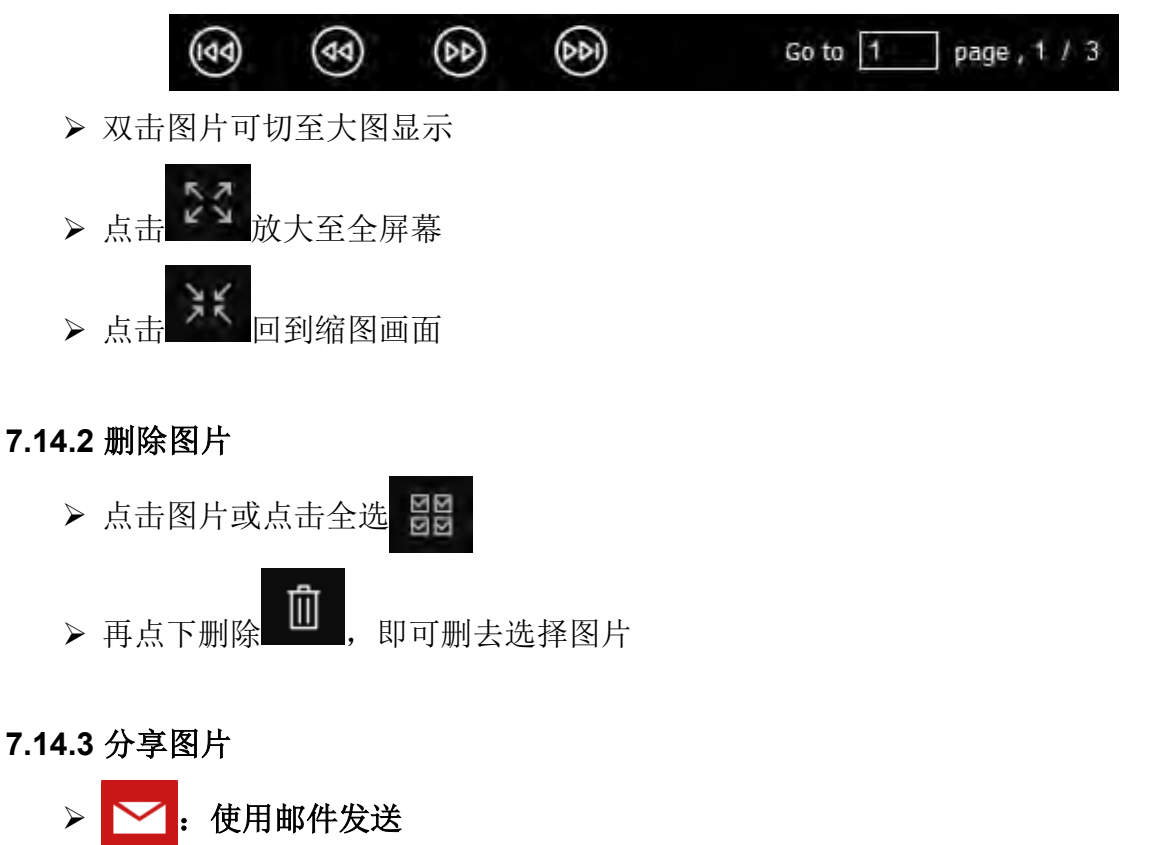

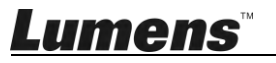

a. 点击图片或点击全选

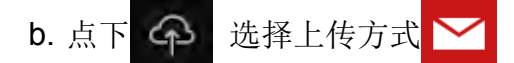

c. 输入收件者及邮件主旨内容后, 按下传送即可

# <说明> 使用邮件寄送前,须先完成计算机之邮件设定,设定方式请依各操作系统 及 ISP 说明。

▶ ▲: 上传至 Google 云端硬盘
 a. 点击图片或点击全选
 b. 点下 ▲
 b. 点下 ▲
 b. 点下 ●
 た择上传方式 ▲
 C. 按下 "Log In", 输入 google 账号密码进行登入。
 d. 点下 "接受"同意 Ladibug<sup>™</sup>使用 Google Drive 数据。

e. 按下 "Upload" 上传档案,待出现 "upload finished" 即完成上传。

7.15 我要变更软件操作语系

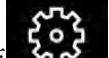

- ▶ 请切换至设定页面 <sup>▲</sup>
- ▶ 选择语系
- ▶ 重新启动 Ladibug<sup>™</sup>
- 7.16 修改防火墙设定
  - 7.16.1 Windows 7
    - a. 在 [开始] 选单中选择 [控制台]。
    - b. 单击 [系统及安全性], 然后单击 [允许程序通过 Windows 防火墙]。

Windows Firewall Check firewall status Allow a program through Windows Firewall

[说明] 在 [控制面板] 的图示检视中单击 [Windows 防火墙]。

c. 在 [允许程序与功能] 窗口中选择 [变更设定]。

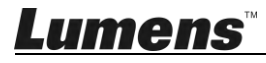

Allow programs to communicate through Windows Firewall

| To add, change, or remove allowed programs and ports, click Change | settings.           |               |
|--------------------------------------------------------------------|---------------------|---------------|
| What are the risks of allowing a program to communicate?           | 🛞 Cha               | inge settings |
| Allowed programs and features:                                     |                     |               |
| Name                                                               | Home/Work (Private) | Public 🔺      |
| Secure Socket Tunneling Protocol                                   |                     |               |
| SNMP Trap                                                          |                     |               |
| Uindows Collaboration Computer Name Registration Service           |                     |               |
| Windows Firewall Remote Management                                 |                     |               |
| Windows Management Instrumentation (WMI)                           |                     |               |
| 🗹 Windows Media Player                                             |                     |               |
| Windows Media Player Network Sharing Service                       |                     |               |
| Windows Media Player Network Sharing Service (Internet)            |                     |               |
| Windows Peer to Peer Collaboration Foundation                      |                     |               |
| Windows Remote Management                                          |                     |               |
| Wireless Portable Devices                                          |                     |               |
| ·***                                                               |                     | •••••         |
|                                                                    | Details             | Remove        |
|                                                                    | Allow anothe        | er program.   |

- d. 请于列表中勾选 Ladibug 程序。
- e. 如果没有列出 Ladibug,请单击 [允许其他程序],然后找到 Ladibug 程序。
- f. 选取 Ladibug, 然后单击 [新增]。如未列于列表中, 请单击 [浏览], 选择 Ladibug 程 序, 然后按 [开启]。

#### [说明] Ladibug 也可能以 Ladibug.exe 的形式出现。

- g. 在[允许的程序]窗口中单击 [确定]。
- h. 关闭 [Windows 防火墙设定]窗口。

#### 7.16.2 Windows 8

- a. 将鼠标指向屏幕右上角,将鼠标指针往下移动,然后单击 [**搜寻**],在搜寻方块中输入 防火墙,点选或单击 [**允许应用程序或功能通过 Windows 防火墙**]。
- b. 点选或单击 [变更设定]。系统可能会询问您的系统管理员密码或确认您的选择。
- **C**. 在允许的应用程序列表中,找到 **Ladibug**,勾选应用程序旁边的复选框,然后点选或 单击 [**确定**]。

# 8.功能说明 -----适用 MAC

8.1 我要开/关摄像机

▶ 按 开启摄像机,再单击即可关闭。
 <注意> USB 机种直接关闭软件即可。

8.2 我要调整影像至优化

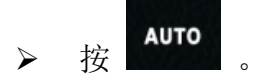

8.3 我要冻结实时影像

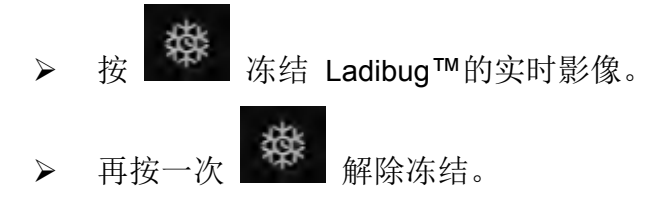

- 8.4 我要开关灯源
  - ▶ 按 开关摄像机灯源。
- 8.5 我要放大/缩小
  - ▶ 按 开启影像调整滚动条。
  - ▶ 往右调整放大影像,往左调整缩小影像。
- 8.6 我要调整亮度
  - ▶ 按 开启亮度调整滚动条。
  - ▶ 往右调整增加亮度,往左调整减少亮度。
- 8.7 我要拍摄图像

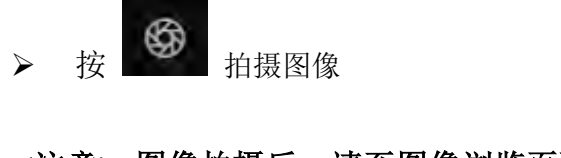

<注意> 图像拍摄后,请至图像浏览页面

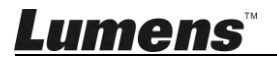

### 8.8 我要连续拍摄图像

> 按 → 开启连拍模式设定,设定完成后按[OK]
 <注意> 更多 Time Lapse 相关设定请参考 6.2.5 Time Lapse
 <注意>图像拍摄后,请至图像浏览页面 → 浏览图片

8.9 我要录像

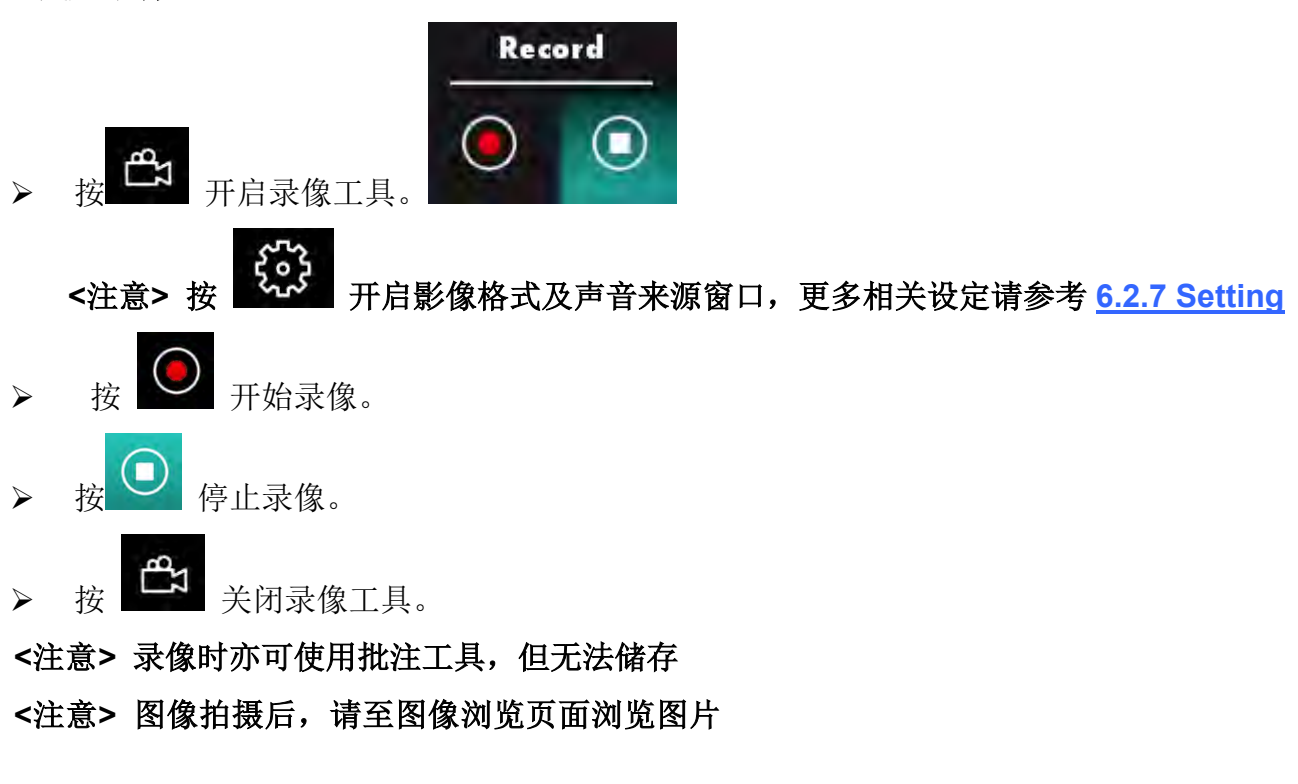

8.10 我要在显示影像上做批注

<注意> 若要在已储存图片上做批注,请至 图像浏览页面 开启图片 选择批注工具。

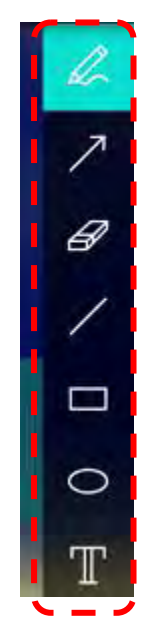

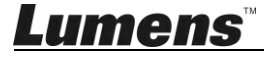

▶ 在显示影像上标记或批注。

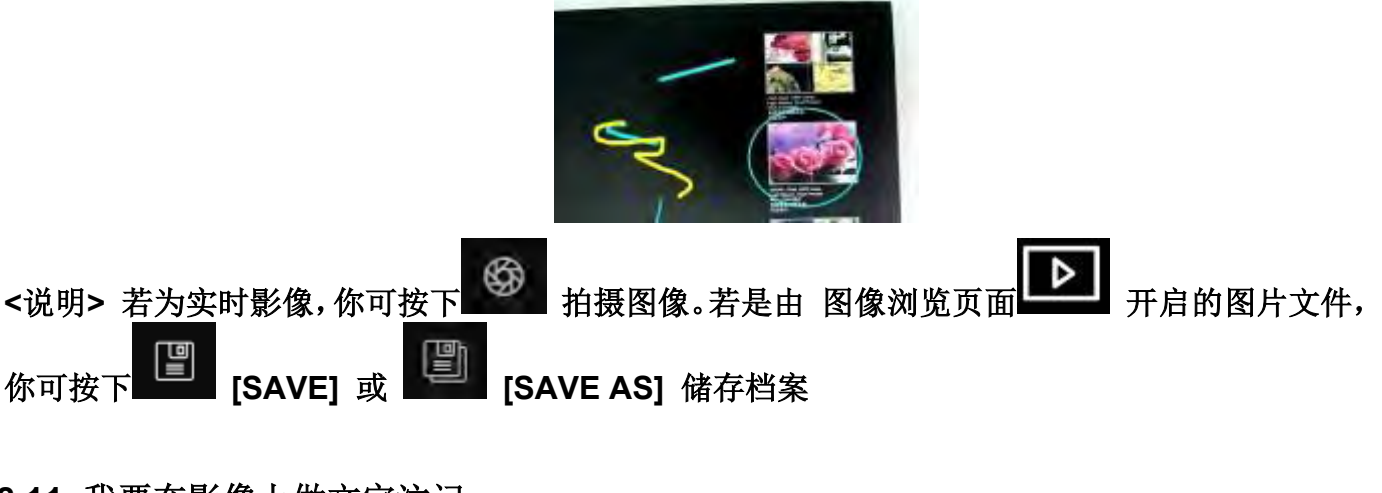

8.11 我要在影像上做文字注记

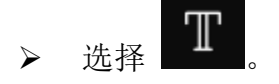

▶ 在画面拉一选取范围,输入文字

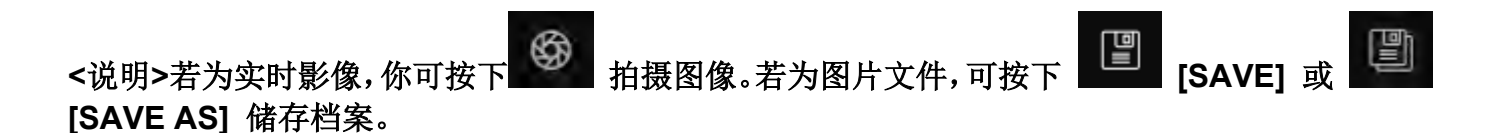

### 8.12 我要使用屏蔽模式

- ≻ 按 开启屏蔽模式。
  ≻ 用鼠标可直接修改区块长度及宽度。
- 按 可对区块透明度做修改。
   按 关闭屏蔽模式。

## 8.13 我要使用强调模式

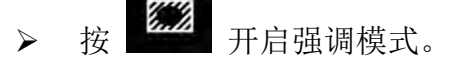

▶ 用鼠标可直接修改区块长度及宽度。

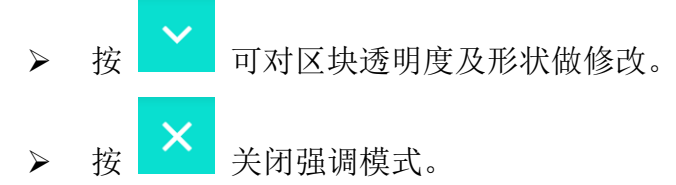

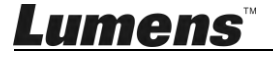

## 8.14 我要管理已储存影像

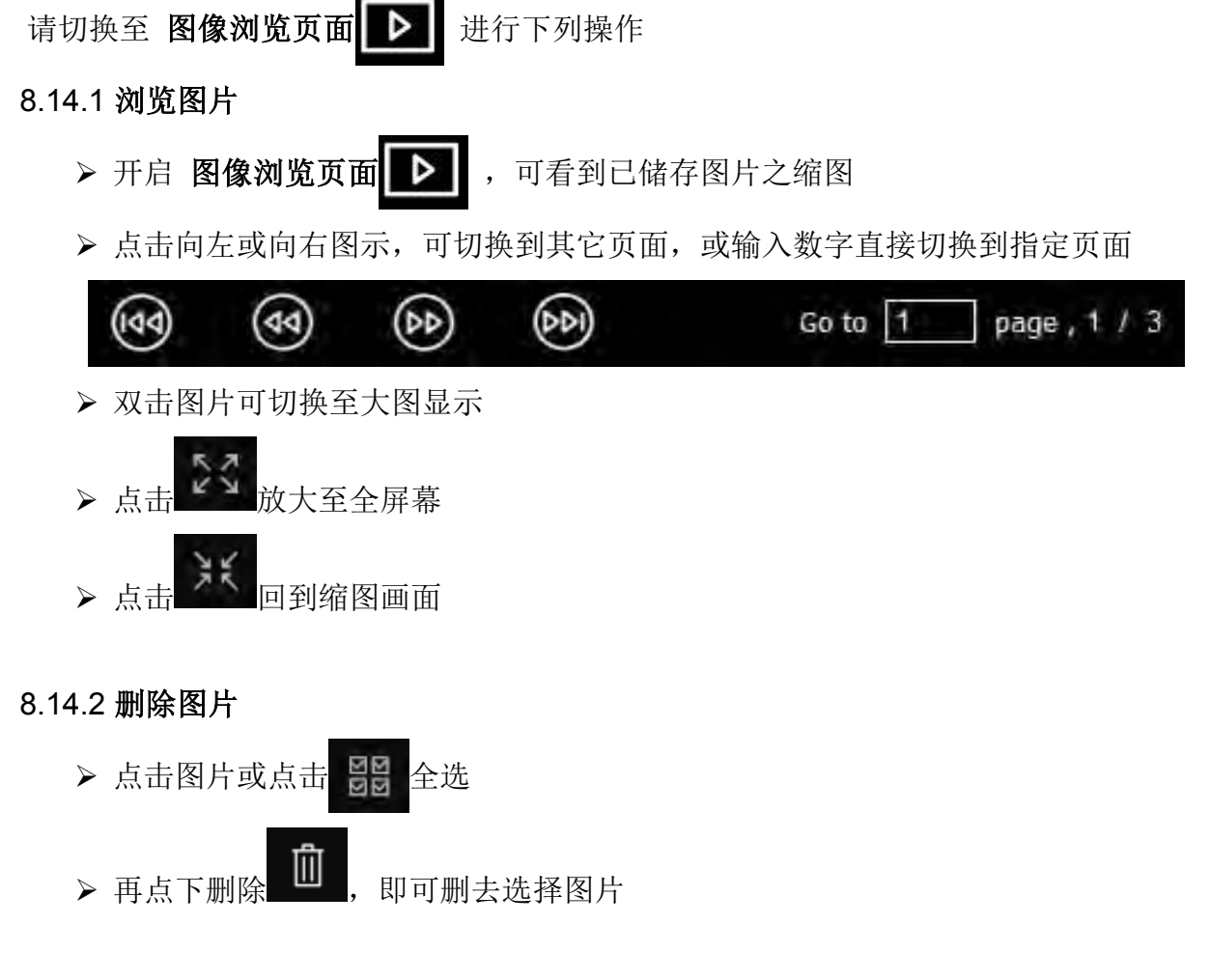

8.14.3 分享图片

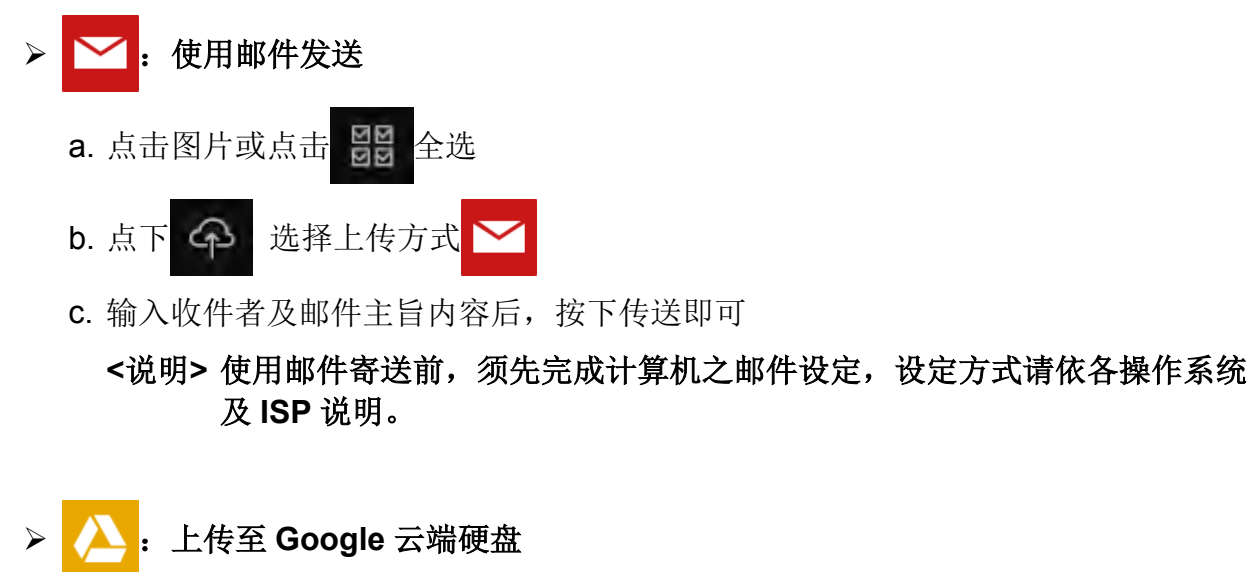

- a. 点击图片或点击 🔡 全选
- b. 点下 🏫 选择上传方式

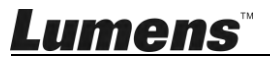

c. 按下"Log In",输入 Google 账号密码进行登入。
d. 点下"接受"同意 Ladibug<sup>™</sup>使用 Google Drive 数据。
e. 按下"Upload"上传档案,待出现"upload finished"即完成上传。
> : 上传至 Dropbox
a. 点击图片或点击 : 全选
b. 点下 : 选择上传方式 : 法择上传方式 : 法下"Log In",输入 Dropbox 账号密码进行登入。

d. 点下 "允许" 同意 Ladibug<sup>™</sup>使用 Dropbox 数据。

e. 按下 "Upload" 上传档案,待出现 "Upload complete" 即完成上传。

### 8.15 我要变更软件操作语系

▶ 请开启 MAC[系统偏好设定],修改[语言与地区]中的[偏好的语言]后,重新启动即可生效

| and the formats of da     | areferences control the languates, times, and currencies. | age you see in menus i    | and dialogs |
|---------------------------|-----------------------------------------------------------|---------------------------|-------------|
| referred languages:       |                                                           |                           |             |
| English                   | Region:                                                   | Taiwan                    | \$          |
| English — Primary<br>繁體由文 | First day of week:                                        | Sunday                    | <b>‡</b> ]  |
| Chinese (Traditional)     | Calendar:                                                 | Gregorian                 | \$          |
|                           | Time format:                                              | 24-Hour Time              |             |
|                           | List sort order:                                          | Universal                 | ÷,          |
|                           | Sunday, Janua                                             | ary 5, 2014 at 7:08:09 AM | GMT+8       |

#### 8.16 修改防火墙设定

适用 MAC OS X v10.6 / 10.7 / 10.8 /10.9 8.16.1 选择 Apple 选单中的 [系统偏好] 设定。 8.16.2 点选 [安全性] 或 [安全性与隐私]。

8.16.3 点选 [防火墙] 标签页。

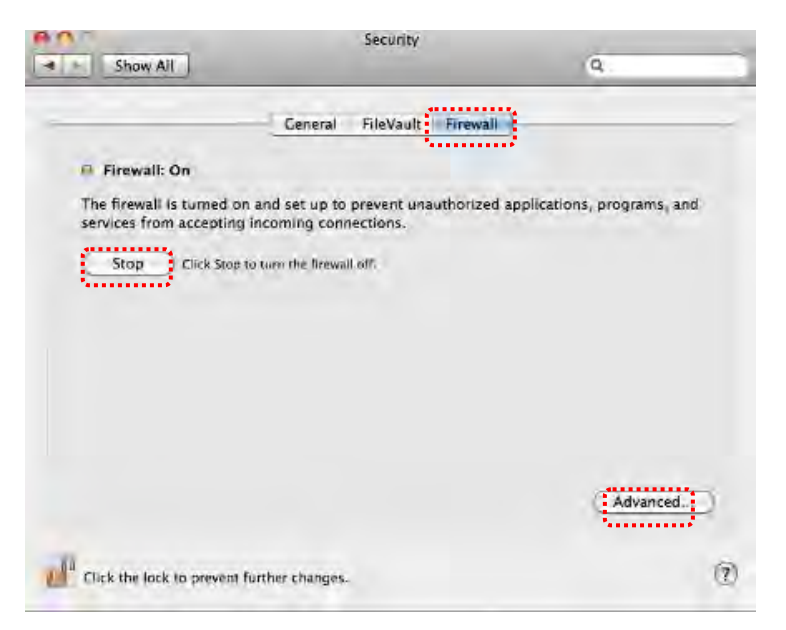

8.16.4 单击左下角的挂锁来解除锁定面板,然后输入管理者名称和密码。

8.16.5 单击 [开始] 或 [开启防火墙] 来启用防火墙。

8.16.6 单击右下角 [进阶]。

8.16.7 选择 [自动允许已签名的软件接收传入联机]。

8.16.8 修改列表中 *Ladibug* 为 [允许传入联机],如列表中未出现软件名称,请按 [+]新增程 序进列表,完成后即可开始使用软件。

| Diture                                                                                                    |                                                                                                    |
|----------------------------------------------------------------------------------------------------|----------------------------------------------------------------------------------------------------|
| arrunes                                                                                                    | Allow incoming connections                                                                              |
|                                                                                                    |                                                                                                    |
|                                                                                                    |                                                                                                    |
|                                                                                                    |                                                                                                    |
|                                                                                                    |                                                                                                    |
|                                                                                                    |                                                                                                    |
|                                                                                                    |                                                                                                    |
| <b>+</b> -                                                                                                 |                                                                                                    |
| + -                                                                                                    | ed software to receive incoming connections                                                             |
| Automatically allow sign<br>Allows software signed by a<br>from the network.                               | ed software to receive incoming connections<br>valid certificate authority to provide services accessed |
| + -<br>Automatically allow sign<br>Allows software signed by a<br>from the network.<br>Enable stealth mode | ed software to receive incoming connections<br>valid certificate authority to provide services accessed |

## 9. 常见问题排除

# 9.1 问: Ladibug<sup>™</sup> 重新安装后,实时影像显示为黑画面 解:

- 1. 移除 Ladibug<sup>™</sup> 后重新启动
- 2. 重新安装 Ladibug<sup>™</sup>
- 9.2 问: 当执行 Ladibug<sup>™</sup> 时,没有影像显示并从 Ladibug 得到一错误讯息如下: "System video limitation reached. Please refer to the troubleshooting section of the Ladibug user's manual."
- 解:
- 1. 请确认是否使用屏幕延伸(两台屏幕)功能,若是,请将 Ladibug<sup>™</sup> 快捷方式移至延伸屏 幕 (第2台屏幕) 的桌面并开启软件;若未使用屏幕延伸,则请跳至步骤5
- 2. 如步骤1无法解决问题,请关闭延伸屏幕
- 3. 如步骤 2 无法解决问题,请降低屏幕分辨率
- 4. 如步骤 3 无法解决问题,请重新安装 Ladibug<sup>™</sup>
- 5. 至 Lumens 网站 <u>http://www.Mylumens.com/goto.htm</u>下载 dll 压缩文件 (内容包含 mfc71.dll / msvcr71.dll),下载后请解压至 "Program Files / Ladibug "文件夹,再重新开 启 Ladibug<sup>™</sup>即可

# **9.3** 问: 当连接 DC-W50 使用 Ladibug<sup>™</sup> 时出现有画面闪烁的现象 **解**:

1. 请修改防病毒软件的设定,关闭防火墙后再使用 Ladibug<sup>™</sup>

#### 9.4 问:页面部份字体被裁切

#### 解:

1. 请修改操作系统显示设置,字体大小请使用默认值。

#### 9.5 问: 使用影像共享功能时,无法联机

#### 解:

- 因系统防火墙设定,可能使影像数据无法正常传送,请修改设定,允许 Ladibug 程序通 过防火墙,Windows 使用者请参考 7.16 修改防火墙设定; MAC 使用者 请参考 8.16 修改防火墙设定
- 2. 如步骤 1 无法解决问题,请修改防病毒软件防火墙,允许 Ladibug 程序通过或关闭防火墙,修改方式请依防病毒软件说明操作
- 3. 如步骤2仍无法解决问题,请关闭防病毒软件

## 9.6 问:执行 Time Lapse 功能时, Preview 画面静止不动

解:

1. 连接 USB Hub 可能造成带宽不足,导致机台无法正常操作,建议机台直接以 USB 线材链接计算机,不要透过 USB Hub。

## 9.7 问:在 Share Image 功能开启时,变更服务器端网络连接方式(例:由网络线连接改为 无线连接),造成客户端无法取得摄像机画面

#### 解:

1. 因网络连接方式变更,影响主机网络设定,请关闭 Ladibug 再重新开启软件及 Share Image 功能即可。

# 9.8 问: 连接无线装置 DC-W50, Preview 画面破块且 WiFi 强弱讯号提示偏低(大约 50%) 解:

1. 搭配效能较低的 CPU 可能发生画面破块的情况,请进入 DC-W50 网页,点选[Streaming] 页面,尝试降低 Frame Rate 或 Resolution。